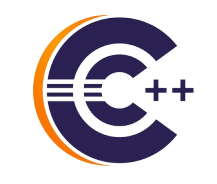

### MAKING YOUR DEBUGGING **EFFORTS COUNT:** BEST PRACTICES WITH THE CDT DEBUGGER Marc Khouzam

**ERICSSON** 

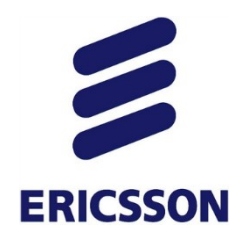

ABOUT ME

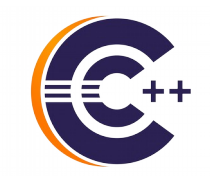

- > Working with CDT Debug since 2007
- CDT project co-lead, lead for Debug component
- > Things you don't like about CDT Debug are probably my fault
- You can help get them improved
  - Give feedback
  - > Open bugs
  - Contribute

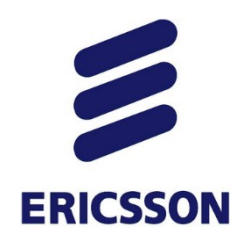

### AGENDA

- > Running the debugger
- > No more *Printf-debugging*
- > Examining debugging data
- > Controlling execution
- > Multi-thread and beyond
- > More advanced topics
- > Future plans

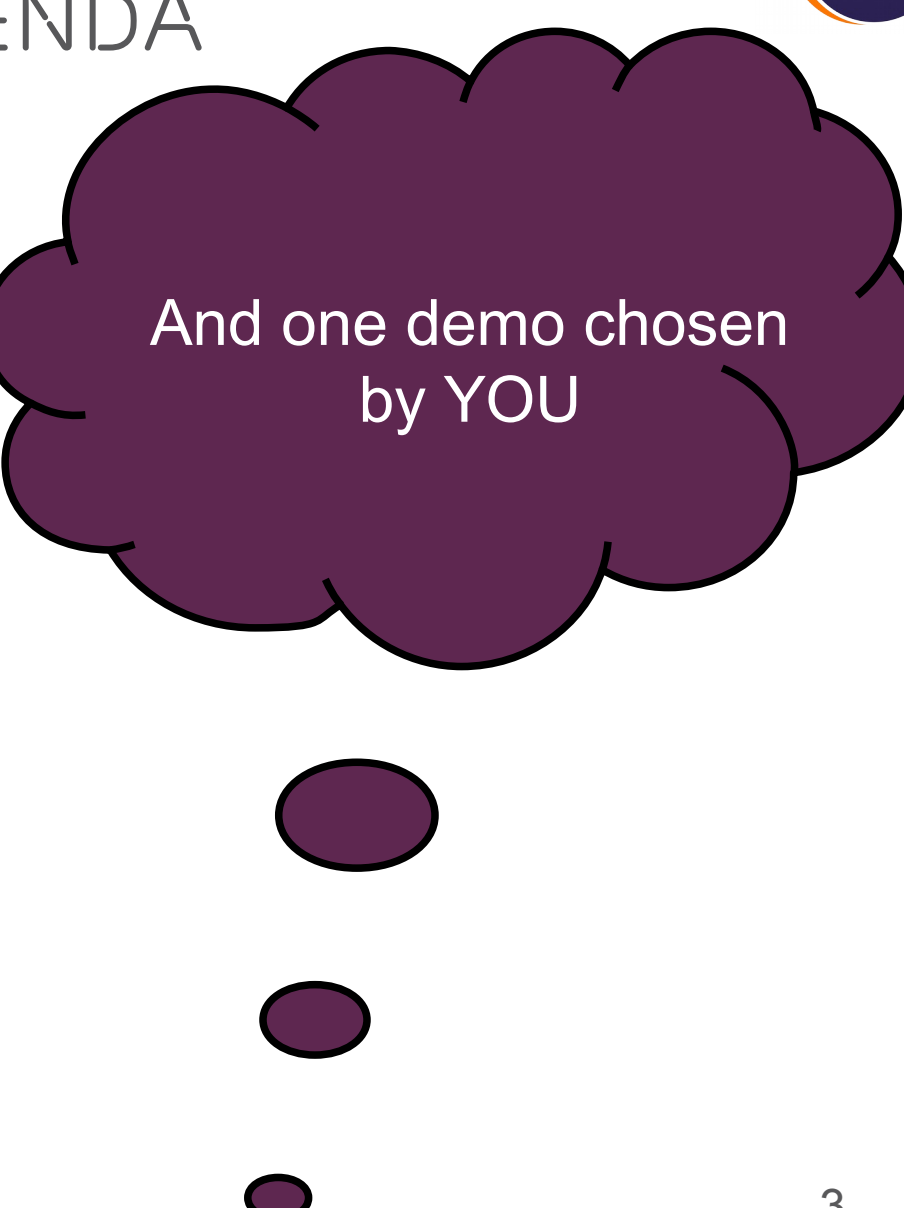

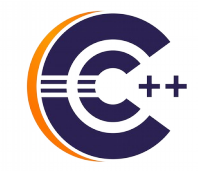

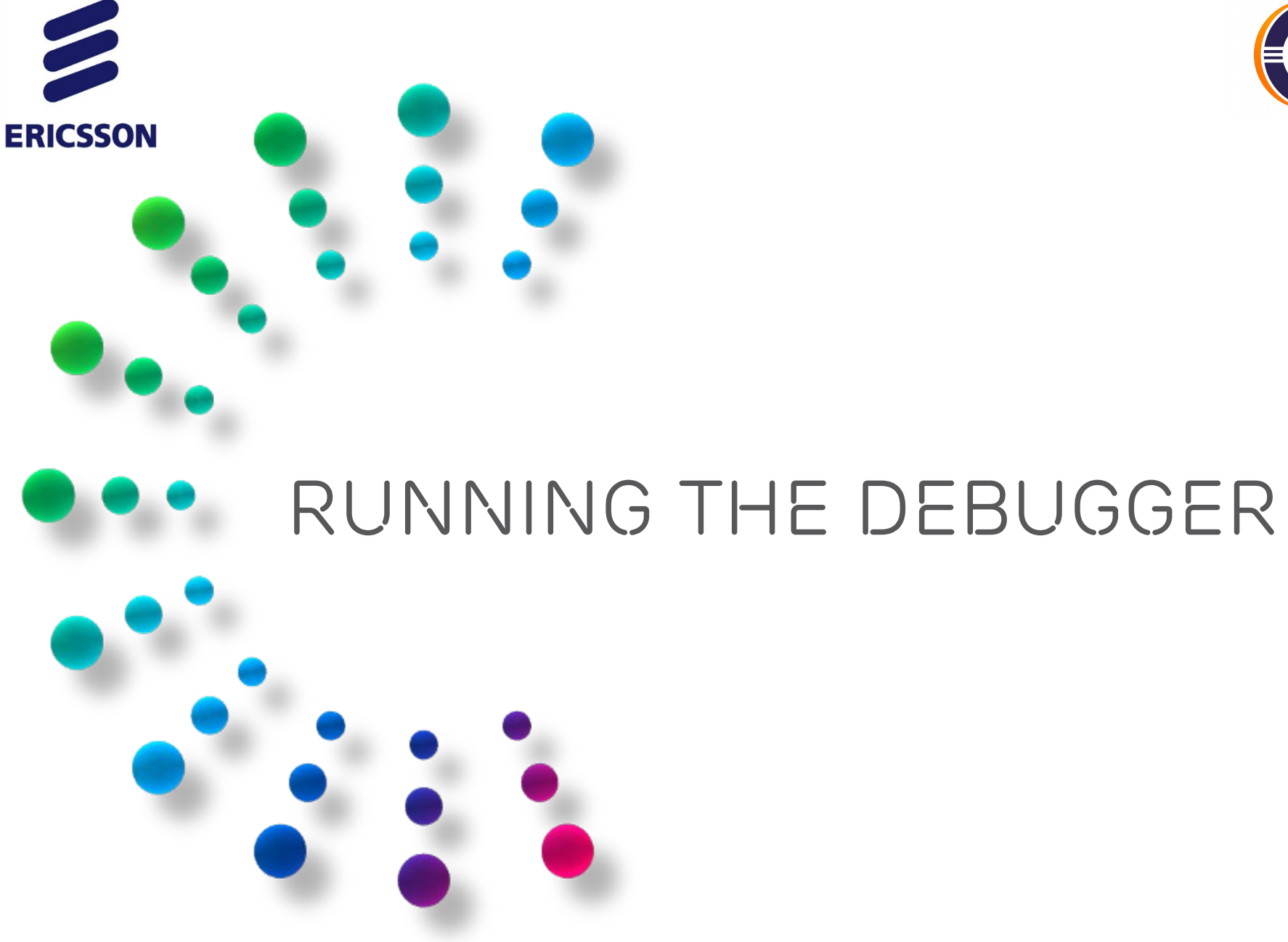

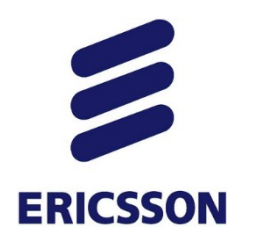

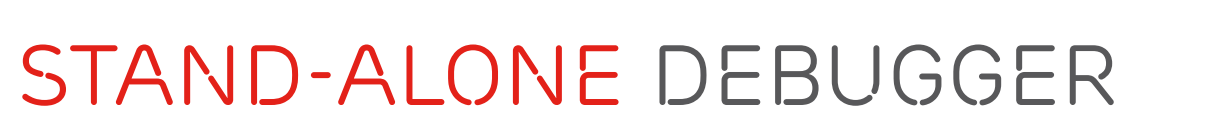

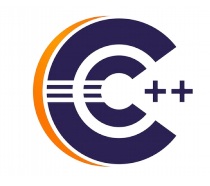

- > Easy installation through its own package
  - https://eclipse.org/cdt/downloads.php
  - https://wiki.eclipse.org/CDT/StandaloneDebugger

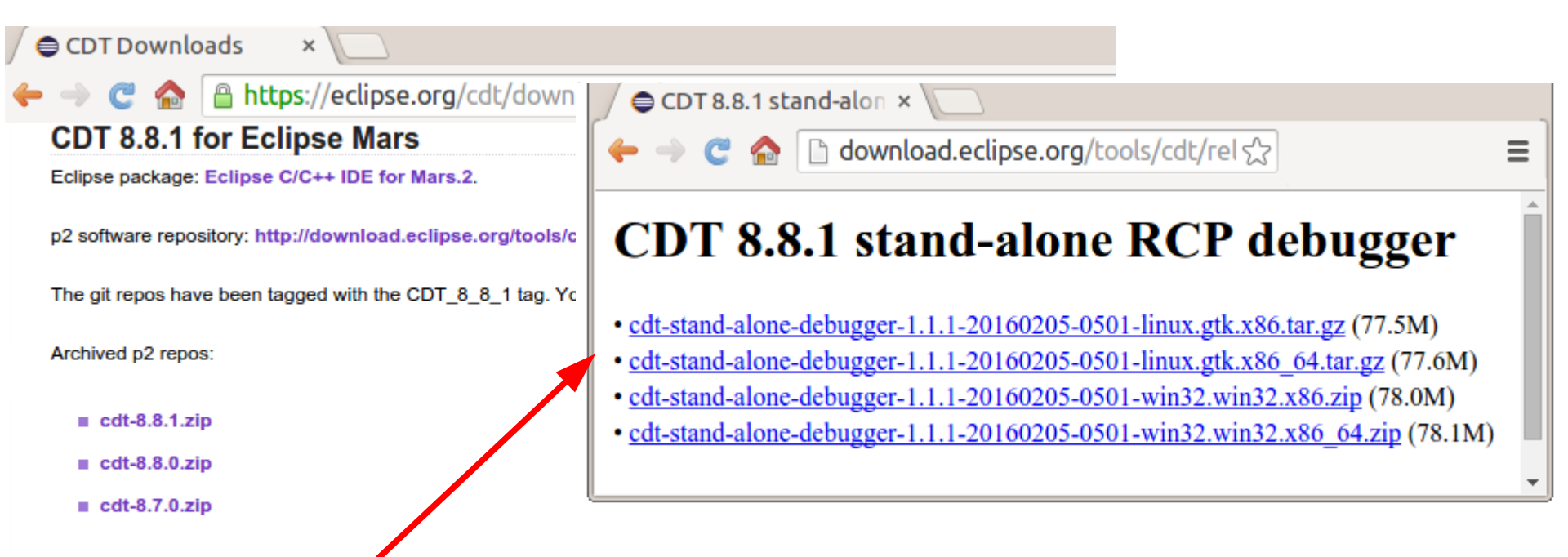

CDT also provides its debugger as a stand-alone RCP application which can be downloaded and installed on its own, from: http://download.eclipse.org/tools/cdt/releases/8.8.1/r/rcp

The RCP stand-alone debugger has its own p2 software repository to be used within the RCP itself to upgrade it: http://download.eclipse.org/tools/cdt/releases/8.8.1/r/rcp-repository

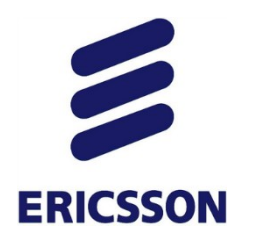

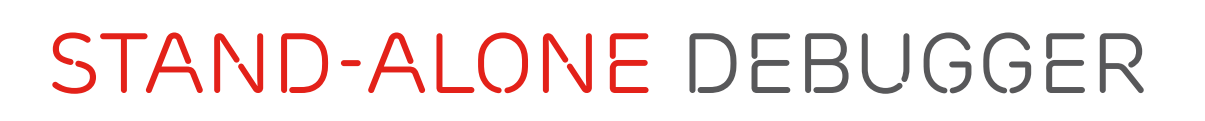

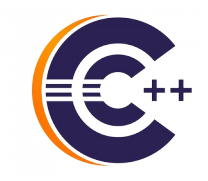

### > Easy launch: ./cdtdebug -e myBinary

| Eclipse C/C++ Stand-alone Debugger                            |                    |                           |                          |
|---------------------------------------------------------------|--------------------|---------------------------|--------------------------|
| File Edit Search Run Window Help                              |                    |                           |                          |
| 🔌 🕪 🗉 📕 💦 🙃 🔅 i+ 🧮 🛒 🐐 🔻 🛇 🔻 🥭 🔗 🔻                            | <u>∲</u>   ▼ ∛∋    | A                         |                          |
| 🎋 Debug 🛙 🧏 🦗 🔽 🗖 🗖                                           | (x)= Variables 🖾 🤇 | Breakpoints 1010 Regist   | ers 🛋 Modules 🛛 🗖        |
| ▼  □_home_lmckhou_testing_loopfirst [C/C++ Application]       |                    | 🖾 📲 🖻 🏟                   | ° × 🔆 📬 🖻 ▽              |
| • 🔐 loopfirst [22889] [cores: 0]                              | Name               | Туре                      | Value                    |
| Thread #1 [loopfirst] 22889 [core: 0] (Suspended : Step)      | (×)= j             | int                       | 42                       |
| = main() at loopfirst.cc:10 0x400570                          | (×)= max           | int                       | 900                      |
| ji gdb (7.11)                                                 | ac                 | ,i<br>                    |                          |
|                                                               |                    |                           |                          |
|                                                               | (4)                | -111                      |                          |
|                                                               |                    | Gaarala M                 |                          |
|                                                               |                    | Console 23                |                          |
| 2 <b>#include</b> <stdio.h></stdio.h>                         |                    | 🛚 🗙 💥 🖹 🚉 🔛               | 📮 🐺 📑 🖛 📑 💌              |
| 4 int j = 0;                                                  | _home_lmckho       | u_testing_loopfirst [C/C+ | + Application] loopfirst |
| 5 Solit main() (                                              | i is 36            |                           | Â                        |
| $6 = 1$ main() {<br>7 int max = 900:                          | i is 38            |                           |                          |
| <pre>8 for (int i=0;i<max;i++) pre="" {<=""></max;i++)></pre> | i is 39            |                           |                          |
| <pre>9 printf("i is %d\n",i);</pre>                           | i is 40            |                           | E.                       |
| <pre>&gt; 10 sleep(1);</pre>                                  | i is 42            |                           |                          |
| 12 return 0;                                                  | 1 10 12            |                           |                          |
| 13 }                                                          | Ţ.                 |                           |                          |
|                                                               | 90                 | 10                        | ો                        |

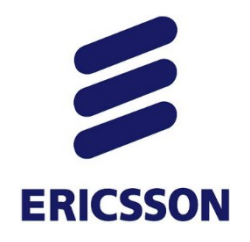

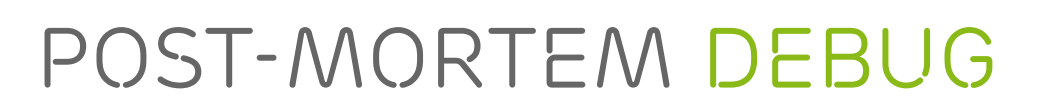

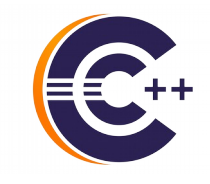

> Examining a core file: Variables, Registers, Memory
 > ./cdtdebug -c coreFile -e matchingBinary

| 🛠 Debug 🛛 🧏 💥 🛛 i⇒ 🗠 🗢 🗖 🗖                      | (x)= Variables 😫                                                                                                    | ⁰o Breakpoints 🛋 Moo       | lules           |          |
|-------------------------------------------------|----------------------------------------------------------------------------------------------------|----------------------------|-----------------|----------|
| ▼ ⓒ DSFTestApp Core [C/C++ Postmortem Debugger] |                                                                                                    |                            | 🗄 📲 📄 🧔 🖉 🗶 🎙   | k 🖬 🖻 🔻  |
| 🔻 🔁 DSFTestApp                                  | Name                                                                                                    | Туре                       | Value           |          |
| 🔻 📌 Thread #1 28327 (Suspended : Container)     |                                                                                                    | int                        | 1               | [=]      |
| dup() at DSFTestApp.cpp:203 0x4016fd            |                                                                                                    | char **                    | 0x7fffffffdf18  |          |
| main() at DSFTestApp.cpp:244 0x4018b1           | ▶ (= b                                                                                                    | int [5]                    | 0x7fffffffdcc0  |          |
| 📕 gdb.7.9 (7.9)                                 | (×)= um                                                                                                    | wchar t                    | 32767 L'翻'      |          |
|                                                 | Image: Second second second | int [4]                    | 0x7fffffffdcf0  |          |
|                                                 | (×)= de                                                                                                    | int                        | 0               |          |
|                                                 |                                                                                                    |                            |                 |          |
| ☑ DSFTestApp.cpp 🕱                              |                                                                                                    | 🛢 Console 🚺 Memory         | 🔤 Registers 🖾   |          |
| <pre>thatIsABigArray[i] = i; }</pre>            | Â                                                                                                    |                            | £ ⇒t [          | 2 🖒 🗞 🗸  |
|                                                 |                                                                                                    | Name                       | Value           | Descript |
| <pre>float myFloat[4]; myFloat[0] = 4 6;</pre>  |                                                                                                    | 1999 <b>rbp</b>            | 0x7ffffffde30   | =        |
| myFloat[1] = 3.14;                              |                                                                                                    | <sup>1010</sup> rsp        | 0x7ffffffb1a0   |          |
| <pre>o myFloat[2] = 6;</pre>                    |                                                                                                    | <sup>1010</sup> <b>r8</b>  | 4294967295      |          |
| myFloat[3] = (float)1/(float)3;                 |                                                                                                    | 1919 <b>r9</b>             | 0               |          |
| dup();                                          |                                                                                                    | <sup>1010</sup> r10        | 34              |          |
| int x = 1                                       |                                                                                                    | <sup>1010</sup> <b>r11</b> | 582             |          |
| x = 1;<br>while (x < 5){                        |                                                                                                    | <sup>1010</sup> r12        | 4199104         |          |
| // sleep(1):                                    |                                                                                                    | <sup>1010</sup> r13        | 140737488346896 |          |

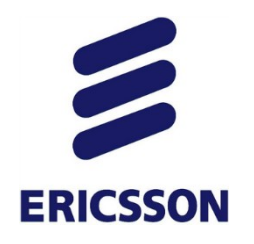

### PROJECT-LESS DEBUG

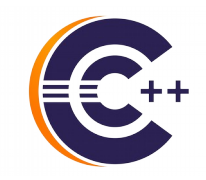

> Debug any binary!

|                                   | C                                                                                                    | Debug Configurations                                                                                                    | o×                                                                     |
|-----------------------------------|----------------------------------------------------------------------------------------------------|----------------------------------------------------------------------------------------------------|------------------------------------------------------------------------|
| Eile Edit Source Refact           | Create, manage, and run configurati                                                                                                    | ons                                                                                                    | Ť.                                                                     |
| Ro need<br>to create<br>a project | Image: Second Second | Name:       Project-less debugging         Main       ↔ Arguments       Environment       ☆ Debugger         C/C++ Application:       /tmp/anyBinary       Search Project         Project: | Source "1<br>Browse<br>Browse<br>++ Application'<br>ild<br>ce Settings |
| □◆                                | 1                                                                                                    | Debug                                                                                                    | Close                                                                  |

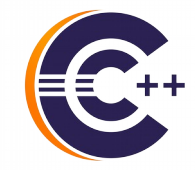

### **ERICSSON** NO MORE PRINTF-DEBUGGING

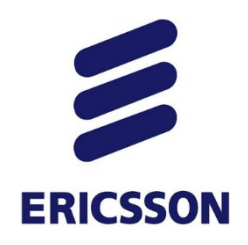

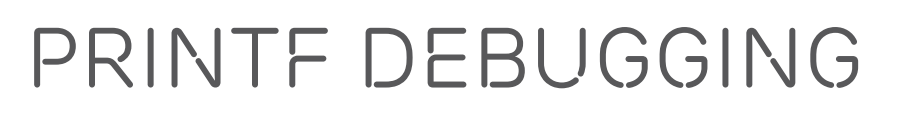

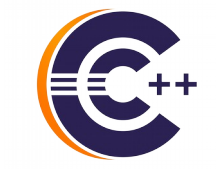

- Still much too popular
  - Comfortable, familiar, easy
- Costly efficiency limitations
  - Expensive debug cycle
    - 1.Recompiling
    - 2.Redeploying to target
    - 3.Repeating steps to reproduce issue
  - Info provided is fixed per debug cycle
  - Multiple such debug cycles

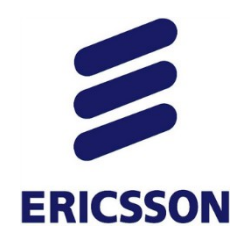

### DYNAMIC-PRINTF

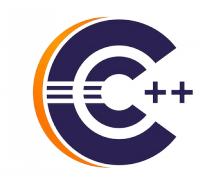

> Familiarity meets flexibility and efficiency!

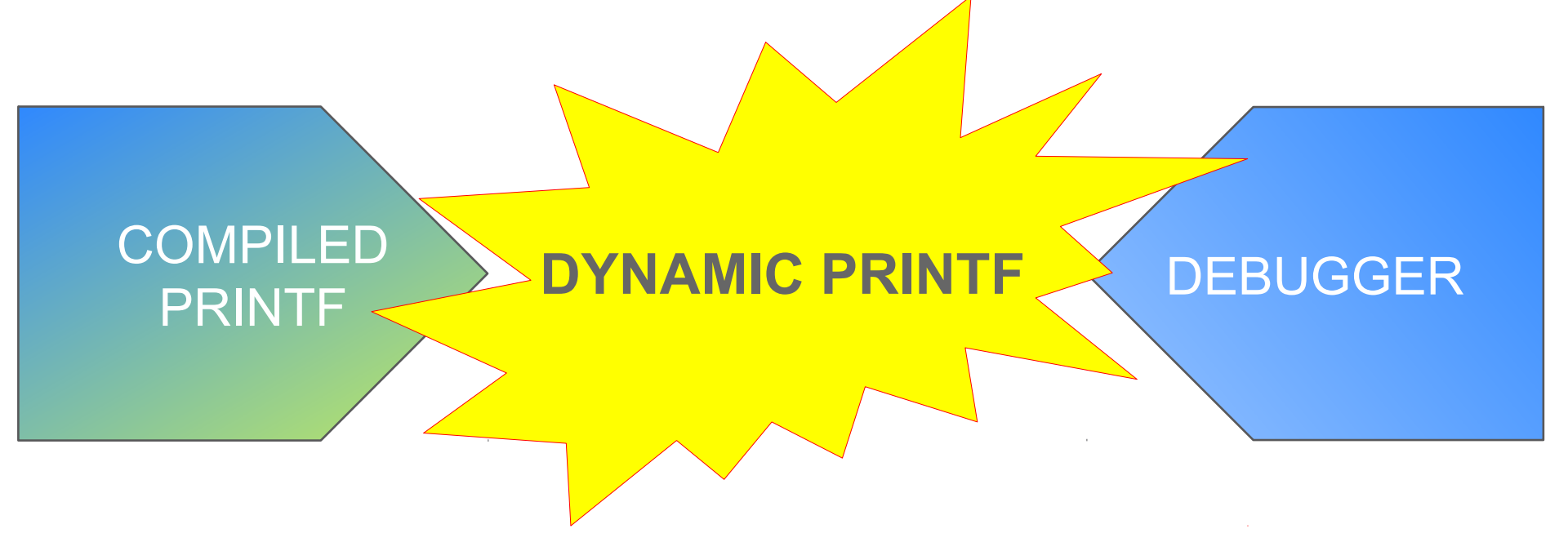

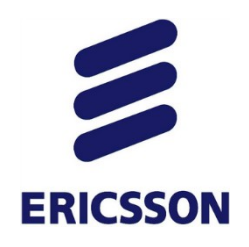

### DYNAMIC-PRINTF

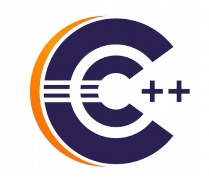

- > Printf dynamically inserted by debugger in executing program
- > Prints in same location as compiled-printfs
- > Same syntax as compiled-printf
- > No recompiling! No redeploying!

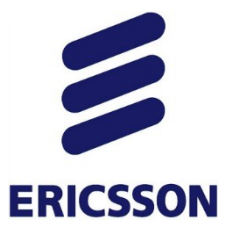

### DYNAMIC-PRINTF

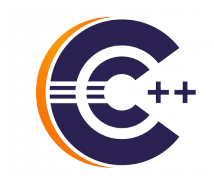

| Toggle BreakpointAdd BreakpointCtAdd Dynamic PrintfDisable BreakpointShillBreakpoint PropertiesCtBreakpoint TypesBuild Selected File(s)Clean Selected File(s)Clean Selected File(s)Go to AnnotationAdd BookmarkAdd TaskAdd Task | Shift+Ctrl+B<br>rl+Double Click<br>t+Double Click<br>rl+Double Click<br>,<br>Ctrl+1 | r_size (8))) =                                                                    | <ul> <li>Handled as CDT breakpoints</li> </ul>                                                                                                    |
|----------------------------------------------------------------------------------------------------|-------------------------------------------------------------------------------------|-----------------------------------------------------------------------------------|----------------------------------------------------------------------------------------------------|
| <pre>✓ Show Quick Diff Show Annotation ✓ Show Line Numbers Folding Preferences 230 Cestimetriou(), 231 fArray[0] = 8.0; 232 fArray[29] = 12.0; 233 </pre>                                                                       | Shift+Ctrl+Q                                                                        | Properties for C/C++ Line D<br>Common Co<br>Cla<br>Fil<br>Lin<br>Co<br>Igr<br>pri | Dynamic Printf         pmmon         ass:       C/C++ Line Dynamic Printf         le:       /home/Imckhou/runtime-TestDSF/DSFTestApp/src/DSFTestApp.cpp         ne number:       226         Enabled |

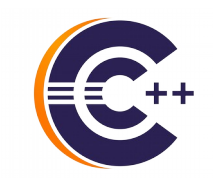

# **ERICSSON** EXAMINING DEBUGGING DATA

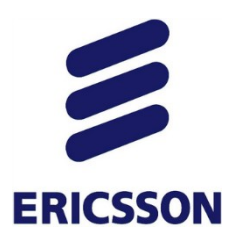

### ADVANCED DEBUG HOVER

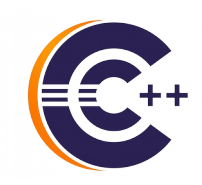

| ि Producer.cpp 🛛 尾 Consu                                                                                      | umer.cpp 🛛 🗟 Factorial.c                                                            | PrettyPrinting.cpp    |                                   |         | - 8 |
|----------------------------------------------------------------------------------------------------|-------------------------------------------------------------------------------------|-----------------------|-----------------------------------|---------|-----|
| return NULL;<br>}                                                                                             |                                                                                     |                       |                                   |         |     |
| <pre>// Send some content to<br/>void *produce(void *ptr<br/>printf("I am the %s<br/>struct sockaddr_in</pre> | <pre>o port 10010 at variable i ) { 5 thread\n", (char*)ptr); addr;</pre>           | ntervals of 1 to 4 se | conds                             |         |     |
| int sd;                                                                                                    | Expression                                                                          | Туре                  | Value                             |         | =   |
| <pre>if ((sd = socket(PF</pre>                                                                                | 🗢 💪 addr                                                                            | sockaddr_in           | {}                                | =       |     |
| perror("Socket"                                                                                               | ⇔= sin_family                                                                       | sa_family_t           | 2                                 |         |     |
| }                                                                                                    | ⇔= sin_port                                                                         | in_port_t             | 6695                              | ~       |     |
|                                                                                                    | <                                                                                   |                       | :                                 |         | ~   |
| <                                                                                                    | <pre>Name : addr Details:{sin family = Default:{} Decimal:{} Hex:{} Binary:{}</pre> | = 2, sin_port = 6695, | sin_addr = {s_addr = 16777343}, s | ;in_zer |     |

- > In-hover expression view
- > Detail pane
- > User can modify data directly

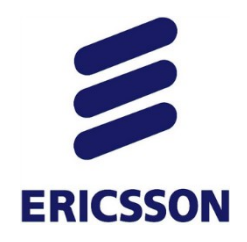

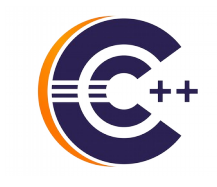

17

### PRETTY-PRINTING

> STL classes inspect poorly e.g., Vector, List, Map

| 🕪= Variables 🕱 🗣 Breakpoints 🕸 E                                                                                                    | xpressions 🛲 Registers 🛋 Modules                                                                                                    | ‱ 🛃 🖻 🍫 🖇 🗙 💥 マ 🗖 🗖                                                       |
|----------------------------------------------------------------------------------------------------|----------------------------------------------------------------------------------------------------|---------------------------------------------------------------------------|
| Name                                                                                                    | Туре                                                                                                    | Value                                                                     |
| ▼ 🖨 coll                                                                                                    | std::vector <std::vector<int, std::alloca<="" td=""><td>{}</td></std::vector<int,>                                                     | {}                                                                        |
|                                                                                                    | std::_Vector_base <std::vector<int, std:<="" td=""><td>{}</td></std::vector<int,>                                                      | {}                                                                        |
| ▽ / 📁 _M_impl                                                                                                    | std::_Vector_base <std::vector<int, std:<="" td=""><td>{}</td></std::vector<int,>                                                      | {}                                                                        |
| Image: Std::allocator <std::vector< p=""></std::vector<>                                                                                              | std::allocator <std::vector<int, std::allo<="" td=""><td><b>{} ≡</b></td></std::vector<int,>                                           | <b>{} ≡</b>                                                               |
| ▷ ➡ _M_start                                                                                                    | <pre>std::vector<int, std::allocator<int=""> &gt; *</int,></pre>                                                                       | 0x8055358                                                                 |
| ▷ ➡ _M_finish                                                                                                    | <pre>std::vector<int, std::allocator<int=""> &gt; *</int,></pre>                                                                       | 0x8055388 —                                                               |
| M_end_of_storage                                                                                                    | <pre>std::vector<int, std::allocator<int=""> &gt; *</int,></pre>                                                                       | 0x8055388                                                                 |
| 👂 🥭 str                                                                                                    | std::string                                                                                                    | {} ·                                                                      |
|                                                                                                    | III                                                                                                    | >                                                                         |
| <pre>Name : coll    Details:{<std::_vector_base<s binary:{}="" decimal:{}="" default:{}="" hex:{}="" octal:{}<="" pre=""></std::_vector_base<s></pre> | std::vector <int, std::allocator<i<="" td=""><td><pre>nt&gt; &gt;, std::allocator<std::vect <="" pre=""></std::vect></pre></td></int,> | <pre>nt&gt; &gt;, std::allocator<std::vect <="" pre=""></std::vect></pre> |
| < · · · · · · · · · · · · · · · · · · ·                                                                                                    |                                                                                                    |                                                                           |

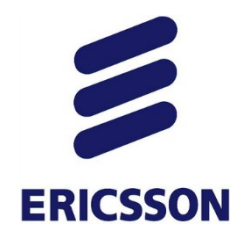

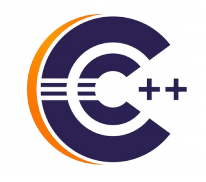

- > Pretty-printers provided with STL library
- > Values of elements can even be modified by user!

| (x)= Variables 😫 💊                                                                                | Breakpoints 🕸 Expressions 🕮 Regi                                                                           | isters 🛋 Modules                                  |           |
|---------------------------------------------------------------------------------------------------|----------------------------------------------------------------------------------------------------|---------------------------------------------------|-----------|
|                                                                                                   |                                                                                                    | 🖆 📲 📄 🗳 💥 🔆                                       | 📫 🖻 🔻     |
| Name                                                                                              | Туре                                                                                                    | Value                                             |           |
| 🔻 🕖 coll                                                                                          | std::vector <std::vector<in< td=""><td>it, std::alloca {}</td><td><math>\sim</math></td></std::vector<in<> | it, std::alloca {}                                | $\sim$    |
| ▼ 🥭 [0]                                                                                           | std::vector <int, std::alloca<="" td=""><td>ator<int>&gt; {}</int></td><td>Ξ</td></int,>                   | ator <int>&gt; {}</int>                           | Ξ         |
| (×)= [0]                                                                                          | int                                                                                                    | 1                                                 |           |
| (×)= [1]                                                                                          | int                                                                                                    | 2                                                 |           |
| (×)= [2]                                                                                          | int                                                                                                    | 3                                                 |           |
| ▼ 🥭 [1]                                                                                           | std::vector <int, std::alloca<="" td=""><td>ator<int>&gt; {}</int></td><td></td></int,>                    | ator <int>&gt; {}</int>                           |           |
| (×)= [0]                                                                                          | int                                                                                                    | 10                                                |           |
| (×)= [1]                                                                                          | int                                                                                                    | 11                                                | J         |
| 4 (                                                                                               |                                                                                                    | )                                                 |           |
| <pre>Name : coll     Details:std::ve     Default:{}     Decimal:{}     Hex:{}     Binary:{}</pre> | ector of length 4, capacity 4 =                                                                            | <pre>{std::vector of length 3, capacity 3 =</pre> | {1, 2, 3] |
| 0ctal·{ }                                                                                         |                                                                                                    |                                                   | <u>ح</u>  |

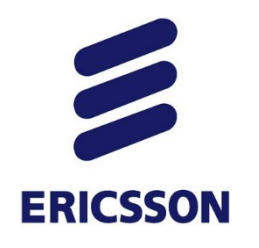

### PER-ELEMENT FORMAT

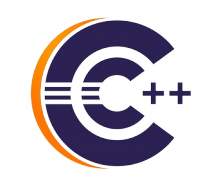

- > Ability to set format per element
- > Variables, Expressions, Registers views

| • Breakpoints 🚱 E                                                                              | xpressions 🖾 (x)= Va | ariables IIII Registers |                                                                                                 |        | 🏠 📲 🖻 🍦 🗙                          |
|------------------------------------------------------------------------------------------------|----------------------|-------------------------|-------------------------------------------------------------------------------------------------|--------|------------------------------------|
| Expression                                                                                     | Туре                 | Value                   | Address                                                                                         |        |                                    |
| ▼ 🥭 *                                                                                          | Group-pattern        | 54 unique matches       |                                                                                                 |        |                                    |
| Þ 🥭 a                                                                                          | int [2]              | 0x7fffffffdbf0          | 0x7ffffffdbf0                                                                                   |        |                                    |
| (×)= aba                                                                                       | int                  | 100100 (Binary)         | 0x7fffffffdcd4                                                                                  |        |                                    |
| (×)= argc                                                                                      | int                  | 1                       | Select All                                                                                      | Ctrl+A |                                    |
| ▶ ➡ argv                                                                                       | char **              | 0x7fffffffddf8          | Copy Expressions                                                                                | Ctrl+C |                                    |
| 🕨 🥭 array_large                                                                                | int [111]            | 0x7ffffffd6e0           | X Remove                                                                                        |        |                                    |
| 🕨 🥭 array_small                                                                                | int [4]              | 0x7fffffffdbd0          | 🕷 Remove All                                                                                    |        |                                    |
| ▶ 🥭 b                                                                                          | int [5]              | 0x7fffffffdba0          | Number Format                                                                                   | ×      | Details                            |
| 🕨 🥭 bbb                                                                                        | int *[5]             | 0x7fffffffdae0          | Find                                                                                            | Ctrl+F | Default                            |
| (×)= C                                                                                         | char                 | 0 '\0'                  | 🕂 Add Watch Expression                                                                          |        | Decimal                            |
| (×)= de                                                                                        | int                  | 0 (Binary)              | Disable                                                                                         |        | Hex                                |
| Name : aba<br>Details:36<br>Default:36<br>Decimal:36<br>Hex:0x24<br>Binary:100100<br>Octal:044 | 1 :_L                | 1000010                 | Enable<br>Edit Watch Expression<br>Add Watchpoint (C/C++)<br>Cast To Type<br>I Display As Array |        | Binary Octal Restore To Preference |

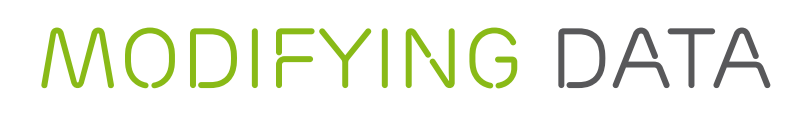

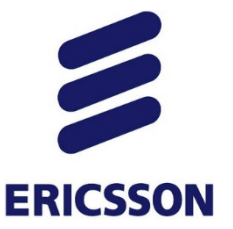

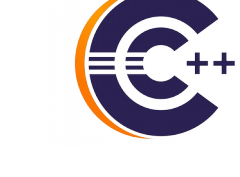

| I Memory Browser | E ( | Cons | ole | 🚺 Memory   | x          |                  | Ľ        | 1º12 Q10   |
|------------------|-----|------|-----|------------|------------|------------------|----------|------------|
| Monitors         | ÷   | x    | ×   | 0xb6516360 | : 0xB65163 | 60 <hex> 🛛</hex> | 🔪 🕂 New  | Renderings |
|                  |     |      |     | Address    | 0 - 3      | 4 - 7            | 8 - B    | C - F      |
| &delay           |     |      |     | B6516360   | 01000000   | 05000000         | 00000042 | 0200271A   |
|                  |     |      |     | B6516370   | 7F000001   | 00000000         | 00000000 | 002E0B6B   |
|                  |     |      |     | B6516380   | 00000000   | 00000000         | 886451B6 | 6E69FBB7   |
|                  |     |      |     | B6516390   | 46900408   | 02000000         | 02000000 | 02000000   |
|                  |     |      |     | B65163A0   | 446451B6   | 00000000         | 00000000 | 00000000   |
|                  |     |      |     | B65163B0   | 00000000   | 00000000         | 706B51B6 | 00000000   |
|                  |     |      |     | B65163C0   | 00000000   | 00000000         | 00000000 | 00000000   |
|                  |     |      |     | B65163D0   | 00000000   | 00000000         | 00000000 | 00000000   |
|                  |     |      |     | DEFIGIE    | 00000000   | 00000000         | 00000000 | 00000000   |

- > Modifying data during execution:
  - Memory view
  - Variables view
  - Registers view
  - Expressions view
  - Hover

| ١ | ame        | Туре        | Value     |
|---|------------|-------------|-----------|
|   | ♦ ptr      | void *      | 0x8049046 |
|   | (×)= msg   | char        | 0 '\000'  |
|   | (x)= i     | int         | 12345     |
| ⊳ | 🥭 addr     | sockaddr_in | {}        |
|   | (×)= sd    | int         | 5         |
|   | (×)= delay | int         | 1         |

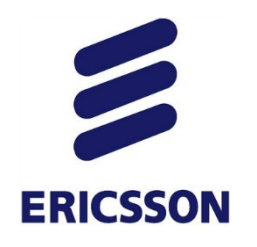

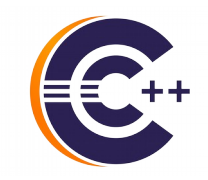

> Return value shown after step-return

| 📑 🔻 🔛 🐚 👜   👼 🍪 🖬 🏷 📰                                                                                                    |                                                                                                    | M 🎄 🗸 🚺         | • <b>Q</b> . • | 🧐 🤔 🔗 🔻        |
|----------------------------------------------------------------------------------------------------|----------------------------------------------------------------------------------------------------|-----------------|----------------|----------------|
| 🏇 Debug 🎗 🛛 🔌 🕅 🗖 🗖                                                                                                    | ₩ Registers 🕬= Variables 🛱                                                                                       | ● Breakpoints   | ଙ୍କୁ Expre     | ssions         |
| ▼ ⓒ test [C/C++ Application]                                                                                                    | Name                                                                                                    | Туре            | Value          | Location       |
| ▼ 🔐 test [942] [cores: 1]                                                                                                    | 🕺 computeValue() returned                                                                                        | int             | 84             |                |
| ▼ 🖗 Thread [1] 942 [core: 1] (Suspended : Step)                                                                                                    | <del>⇔-i</del>                                                                                                   | int             | 28             | 0x7fffffffe53c |
| ≡ foo() at test.cc:6 0x4004db                                                                                                    |                                                                                                    |                 | 1              |                |
| ■ main() at test.cc:13 0x400500 gdb When at line 2, pressing step-return will trigger showing the return value                                                                                                    | Name : computeValue() retu<br>Details:84<br>Default:84<br>Decimal:84<br>Hex:0x54<br>Binary:1010100<br>Octal:0124 | rned            |                |                |
| 🔂 DSFTestApp.cpp 🔀 test.cc 🛛 🔭 🗖                                                                                                    | ់ 🗖 📮 Console 🛛 🧻 Mem                                                                                            | nory 📟 Disassen | nbly           |                |
| <pre>10 Int computeValue(int i) { 2    return i*3; 3 } 4 50 int foo(int i) { 50 if (computeValue(i) &gt; 0) 7    return 1; 8    else 9     return 2; 10 } 11 120 int main() { 13    foo(28); 14    return 0; 15 } 16</pre> | test [C/C++ Application] t                                                                                       | est             |                |                |

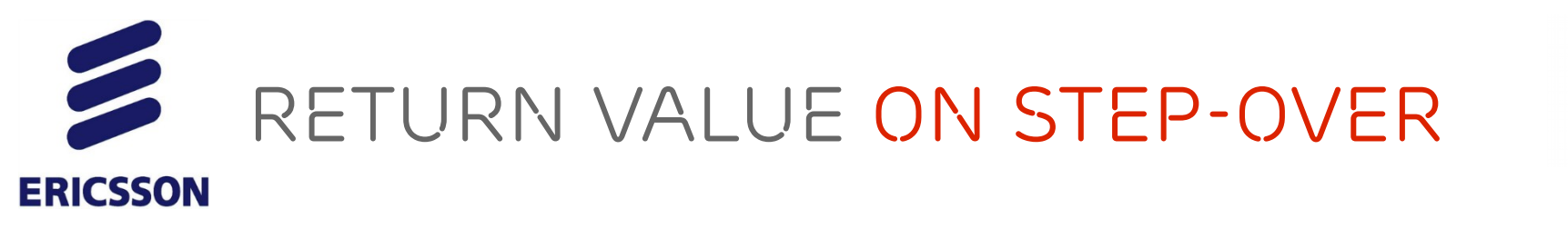

> Currently return value shown only after step-return

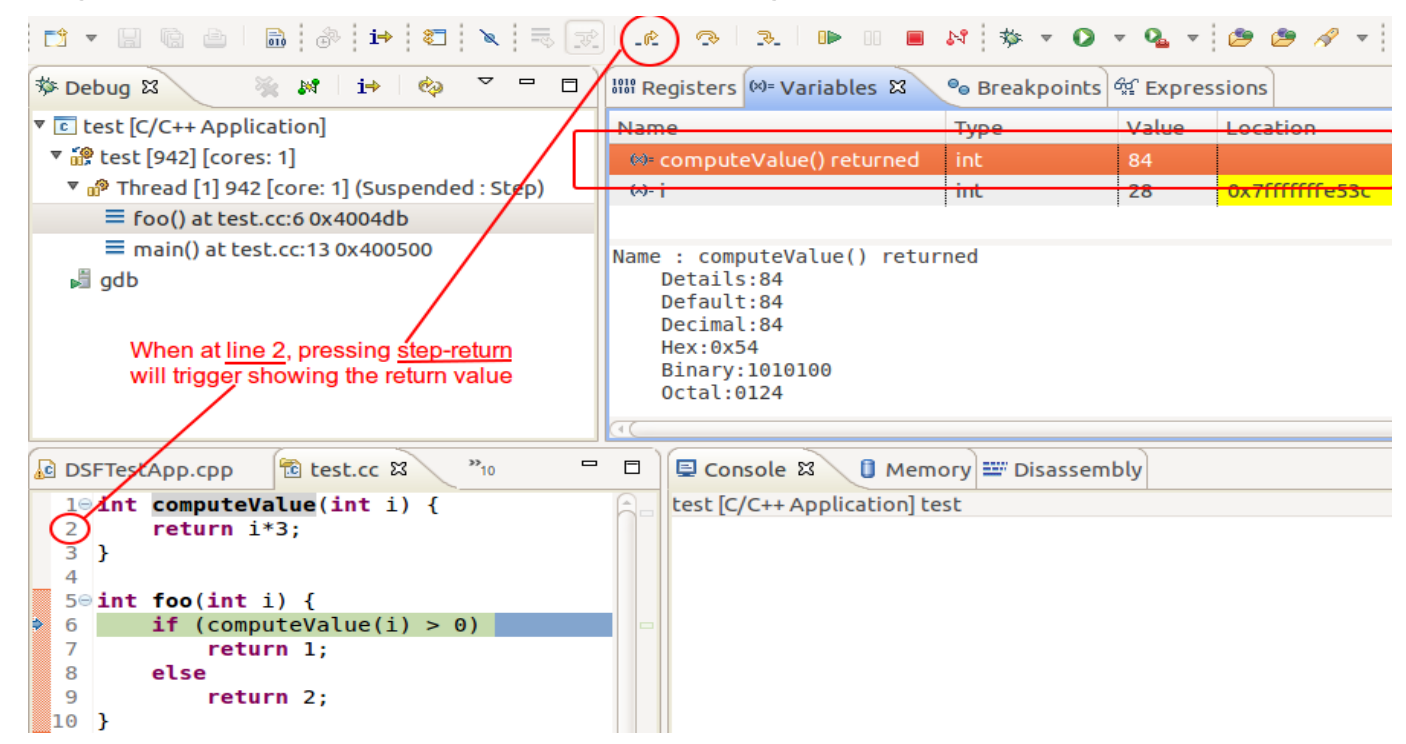

- > Plans to show return value after a step-over
- > Could be multiple values for a line such as:
  - add ( multiply(6,2), divide(9, 3) );

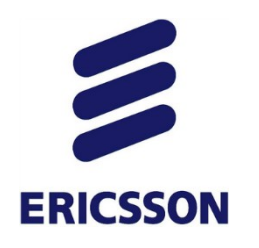

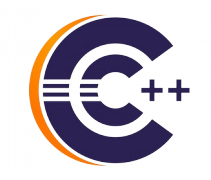

### > Shell-like pattern-matching for variables and registers

| 🕸 Expressions 🕱 🏾 約          | Mi 🕒   🕂 🗶 🤇  | 🐐   🗂 🖆   🍫 🍸 🖻   |   |
|------------------------------|---------------|-------------------|---|
| Expression                   | Туре          | Value             | 6 |
| ▽ 🥭 i ; =\$eax ; =array[1,6] | Group-pattern | 4 unique matches  |   |
| (×)= j                       | int           | 9                 |   |
| (×)= \$eax                   | int32_t       | -1                |   |
| (×)= array[1]                | int           | 1                 |   |
| ⇔ array[6]                   | int           | 6                 |   |
| ▽ 🥭 =\$eb* ; =um?            | Group-pattern | 5 unique matches  |   |
| \$ebp                        | void *        | 0xbfffefe8        |   |
| (×)= \$ebx                   | int32_t       | -1073747096       |   |
| (×)= um2                     | wchar_t       | 129 L'\201'       |   |
| (×)= um3                     | wchar_t       | 255 L'ÿ'          |   |
| (×)⊧ um4                     | wchar_t       | 256 L'Ā'          |   |
| ▽ 🥭 =array[305-308]          | Group-pattern | 4 unique matches  |   |
| (×)= array[305]              | int           | 305               |   |
| (×)= array[306]              | int           | 306               |   |
| (×)= array[307]              | int           | 307               |   |
| (×)= array[308]              | int           | 308               |   |
| ▽ 🥭 *                        | Group-pattern | 54 unique matches |   |
| 👂 🥭 a                        | int [2]       | 0xbfffef08        |   |
| (×)= aba                     | int           | 882090000         | ~ |
| < III                        |               |                   |   |

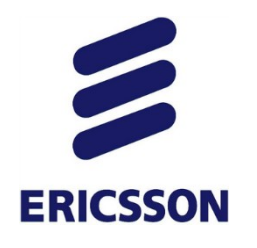

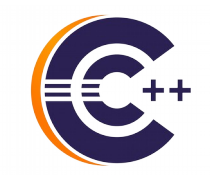

- > Support for pattern-matching and expressions groups
- > Provides alphabetical sorting
  - Pattern-matched local variables
    - =v?r Show all local vars matching pattern
    - =\* Show all local vars alphabetically

- Array ranges
  - =myarray[30-40] Show elements 30 to 40
  - =myarray[1-3,20,23-24] Show elements 1,2,3,20,23,24

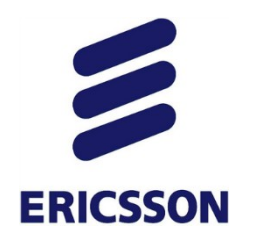

### ENHANCED-EXPRESSIONS

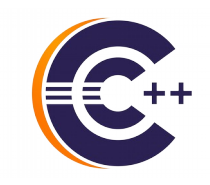

- > Support for defining expressions and expressions groups
  - Pattern-matched registers
    - =\$xmm\* Show all registers starting with xmm
    - =\$\* Show all registers

- Semi-colon-separated groups
  - var1; var2 Group which children are var1 and var2
  - var1;=\* Show all local vars with var1 being shown first

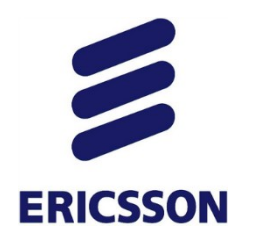

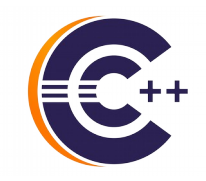

### > Super-set of Variables and of Registers views

| 🕸 Expressions 🛿 🦾 🤞 🖻 🖶 👫 🎇 📑 🖆 🧔 🌣 🍟 🗖 |               |                   |  |   |  |
|-----------------------------------------|---------------|-------------------|--|---|--|
| Expression                              | Туре          | Value             |  | ^ |  |
| ▽ 🥭 i ; =\$eax ; =array[1,6]            | Group-pattern | 4 unique matches  |  |   |  |
| (×)= İ                                  | int           | 9                 |  |   |  |
| (×)= \$eax                              | int32_t       | -1                |  |   |  |
| (×)= array[1]                           | int           | 1                 |  |   |  |
| ⇔= array[6]                             | int           | 6                 |  |   |  |
| ▽ 🥭 =\$eb* ; =um?                       | Group-pattern | 5 unique matches  |  |   |  |
| ♦ \$ebp                                 | void *        | 0xbfffefe8        |  |   |  |
| (×)= \$ebx                              | int32_t       | -1073747096       |  |   |  |
| (×)= um2                                | wchar_t       | 129 L'\201'       |  |   |  |
| (×)= um3                                | wchar_t       | 255 L'ÿ'          |  |   |  |
| (×)= um4                                | wchar_t       | 256 L'Ā'          |  |   |  |
| ▽ 🥭 =array[305-308]                     | Group-pattern | 4 unique matches  |  |   |  |
| (×)= array[305]                         | int           | 305               |  |   |  |
| ⇔= array[306]                           | int           | 306               |  |   |  |
| (×)= array[307]                         | int           | 307               |  |   |  |
| (×)= array[308]                         | int           | 308               |  |   |  |
| ▽ 🥭 *                                   | Group-pattern | 54 unique matches |  |   |  |
| 👂 🥭 a                                   | int [2]       | 0xbfffef08        |  |   |  |
| (×)= aba                                | int           | 882090000         |  | ~ |  |
| < III                                   |               |                   |  | > |  |

26

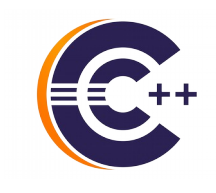

# CONTROLLING EXECUTION

3

**ERICSSON** 

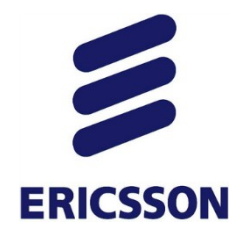

### RUN-TO-LINE

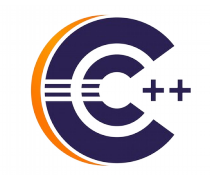

- > Run-to-line
  - Ctrl+R Execute program until selected code line
  - Or right-click on selected line in editor for menu option

| DSFTe | estApp.cpp 🖾 💽 Producer.cpp 🗋 🗟 a.cc                               | Step Into Selection        | Ctrl+F5        |
|-------|--------------------------------------------------------------------|----------------------------|----------------|
| 253   | int* ntr = &i·                                                     | Show IASTNode in DOM View  | _              |
| 254   | food* ffPtr = &ff                                                  | →] Run to <u>L</u> ine     | Ctrl+R         |
| 255   | int aba;                                                           |                            | ×.             |
| 256   | bar s = ff;                                                        | Besume At Line             |                |
| 257   | <pre>wchar_t um = 0xe4; // ä</pre>                                 | xty Add Watch Expression   |                |
| 258   | wchar_t um2 = $0x81$ ; // Invisible.                               | Profile As                 |                |
| 259   | wchar_t um4 = $0 \times 100$ · $1/\overline{A}$                    | Profile As                 |                |
| 261   |                                                                    | <u>D</u> ebug As           |                |
| 262   | <pre>returnArray(b);</pre>                                         | <u>R</u> un As             | F.             |
| 263   |                                                                    | T <u>e</u> am              | F.             |
| 264   | <pre>returnFood(ff);</pre>                                         | Compare With               | •              |
| 265   | 1. t. ]                                                            | Rep <u>l</u> ace With      | •              |
| 266   | <pre>int longarray[1000]; int *longarraypointer;</pre>             | Pre <u>f</u> erences       |                |
| 268   | <pre>longarraypointer=&amp;longarray[0]; int shortarray[10];</pre> | Input Methods              |                |
| 270   | shortarray[0] = 260;                                               |                            |                |
| 271   | <pre>int *shortarraypointer;</pre>                                 |                            |                |
| 272   | <pre>shortarraypointer=&amp;shortarray[0];</pre>                   |                            |                |
| 273   |                                                                    |                            |                |
| 274   | int array small[4] = $\{0x41424344,$                               | 0x45464748}: // Decimal: " | 1094861636". " |

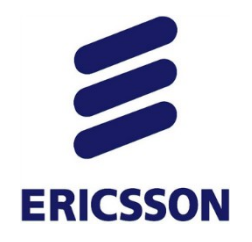

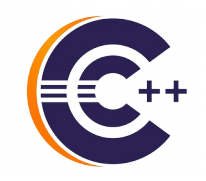

> Ability to specify which method to step into

- One step to step into 'substract' instead of 5

```
1295 int result;
1296 int a = 4, b = 5;
1297
1298 add(4,7);
1299 multiply(5,4);
1300
1301 result = subtract( multiply( add( a, b ), 3 ), 5 );
1302
```

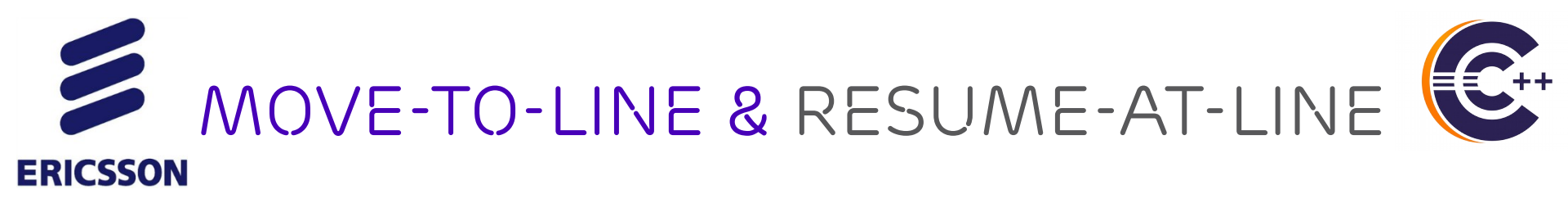

- Move-to-line: set execution line to selected one
- >Resume-at-line: move-to-line and automatically resume
- > From *Run* menu or *editor right-click* menu

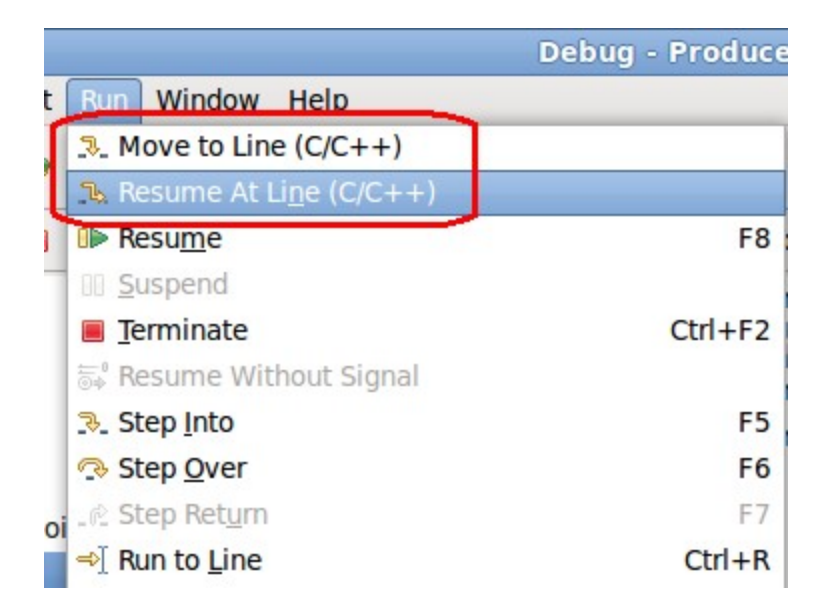

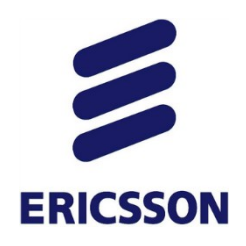

### **REVERSE** DEBUGGING

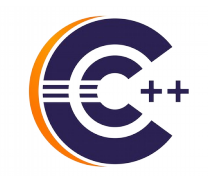

### STEP PROGRAM BACKWARDS

- > Recording of program execution
- > Replay in reverse
- Allows to examine past execution without restarting it
- > Reverse-step, reverse-resume
- > Can use breakpoints set in the 'past'

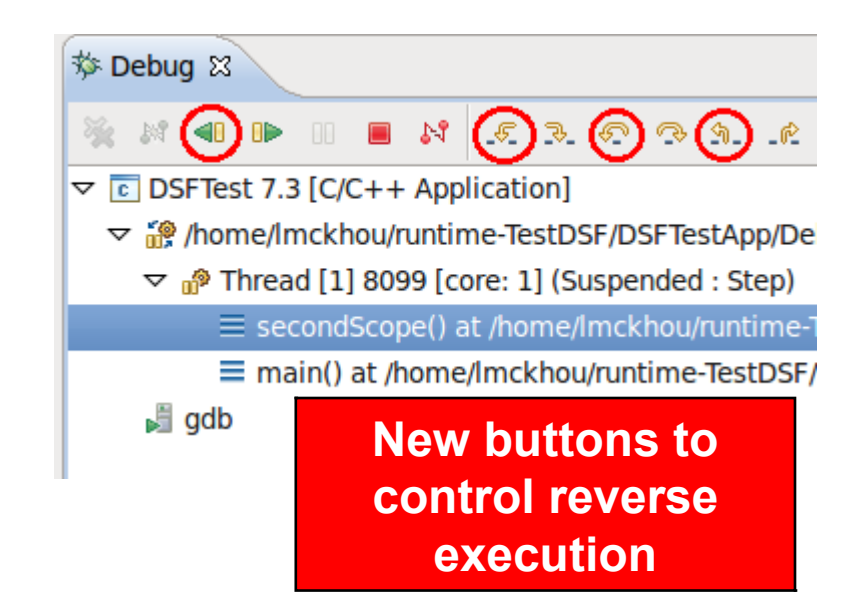

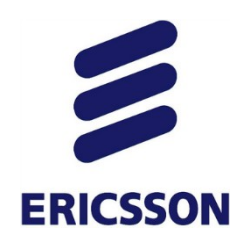

### **REVERSE** DEBUGGING

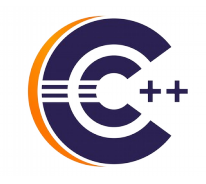

- > Software recording
  - Code path
  - Variables changes
  - Register changes
  - Memory changes

| 🏘 Debug 😫                                                                                                    |              |                                 |     |          |  |  |
|----------------------------------------------------------------------------------------------------|--------------|---------------------------------|-----|----------|--|--|
| 🂥 💶 🕨 💷                                                                                                    | 🔳 💦 🕅        | ເຂັດ 👁 ກ. ແ 🗮 🛛 🖬 🛪 📌           | ~   | $\nabla$ |  |  |
| <ul> <li>DSFTestApp 7.10 all-stsop [C/C++ Application]</li> <li>DSFTestApp [15502] [cores: 2]</li> <li>Phread #1 [DSFTestApp] 15502 [core: 2] (Suspended : Step)</li> </ul> |              |                                 |     |          |  |  |
| ≡ main() a                                                                                                    | t DSFTestApp | .cpp:305 0x401eb1               |     |          |  |  |
| 📕 gdb.7.10 (7                                                                                                    | .10)         |                                 |     |          |  |  |
| (x)= Variables 😫                                                                                                    | ⁰₀ Breakpoi  | nts 🕸 Expressions 🔤 Registers 🛋 |     |          |  |  |
| Name                                                                                                    | Туре         | Value                           |     |          |  |  |
| 🕨 🥭 ppp                                                                                                    | int *[5]     | 0x7fffffffeab0                  |     |          |  |  |
| (×)= um2                                                                                                    | wchar_t      | 129 L'\201'                     |     |          |  |  |
| testEnv                                                                                                    | char *       | 0x7fffffffedd8 "\201ïÿÿÿ\177"   |     |          |  |  |
| 🕨 🕖 kk                                                                                                    | bar          | {}                              | ~ - |          |  |  |
| ▶ 🥭 myFloat                                                                                                    | float [4]    | 0x7ffffffeb90                   | 35  |          |  |  |

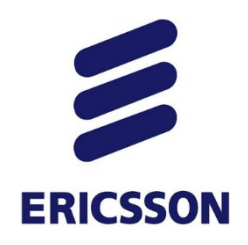

### **REVERSE** DEBUGGING

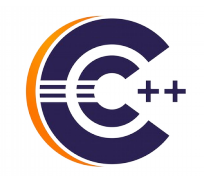

- > Hardware recording
  - Code path only
  - Requires Intel(R) processor

| 🕸 Debug 🛿       |                |                       |                 |    |   |
|-----------------|----------------|-----------------------|-----------------|----|---|
| 💥 🐠 🕨 💷         | 🔳 💦 🕅          |                       | hr. 🔜 🛛 i>      |    | V |
| 🔻 💽 DSFTestApp  | 7.10 all-stsop | [C/C++ Application    | ]               |    |   |
| 🔻 🔐 DSFTestAp   | p [15502] [cor | es: 2]                |                 |    |   |
| 🔻 🧬 Thread #    | 1 [DSFTestAp   | o] 15502 [core: 2] (S | uspended : Step | )  |   |
| 🗏 main()        | at DSFTestApp  | o.cpp:305 0x401eb1    |                 |    |   |
| 📕 gdb.7.10 (7   | 7.10)          |                       |                 |    |   |
| ≪)= Variables 🛱 | 🗣 Breakpo      | ints 📽 Expression     | 1:              |    |   |
| Name            | Туре           | Value                 |                 |    |   |
| 🕨 🥭 bbb         | int *[5]       |                       |                 |    |   |
| (×)⁼ um2        | wchar_t        |                       |                 |    |   |
| testEnv         | char *         |                       |                 |    |   |
| 🕨 🥭 kk          | bar            |                       |                 | 26 |   |
| 🕨 🥭 myFloat     | float [4]      |                       |                 | 30 |   |
| -               |                | 1                     |                 |    |   |

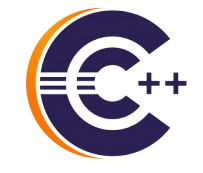

## **ERICSSON** MULTI-THREAD AND BEYOND

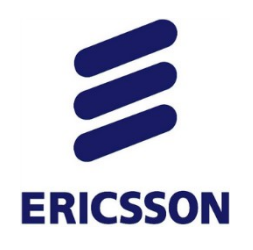

### **NON-STOP** DEBUGGING

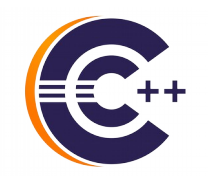

- > Program continues execution while suspending some threads
- > Reduced intrusiveness

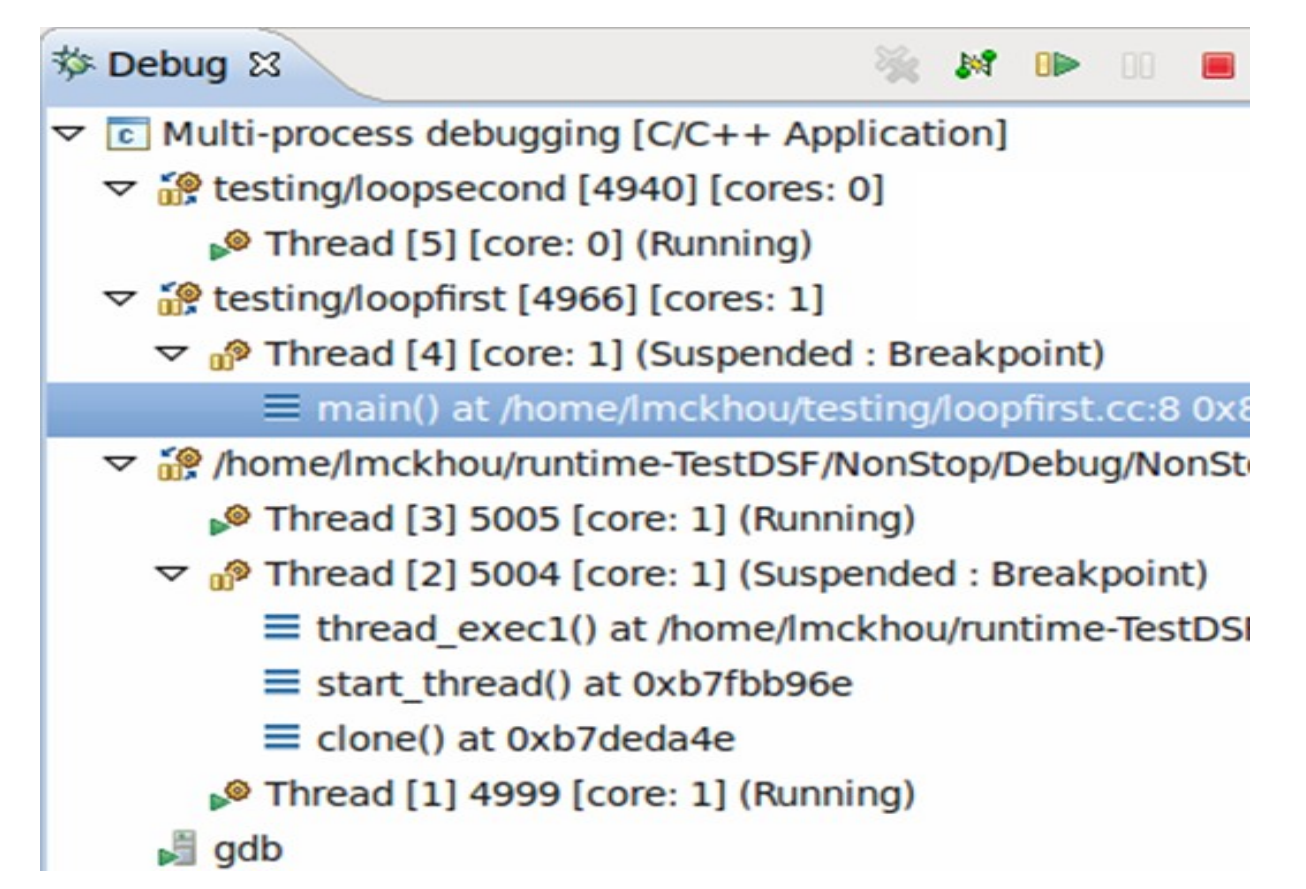

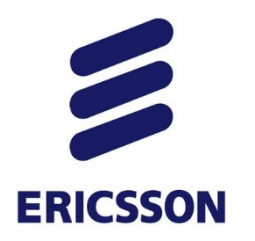

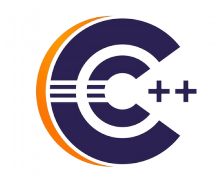

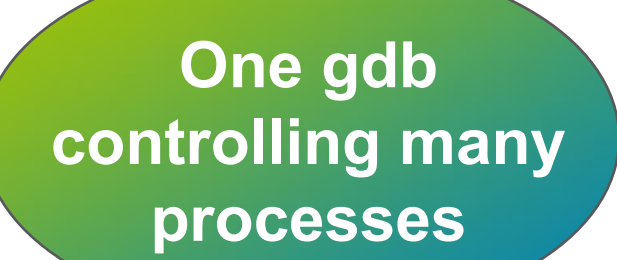

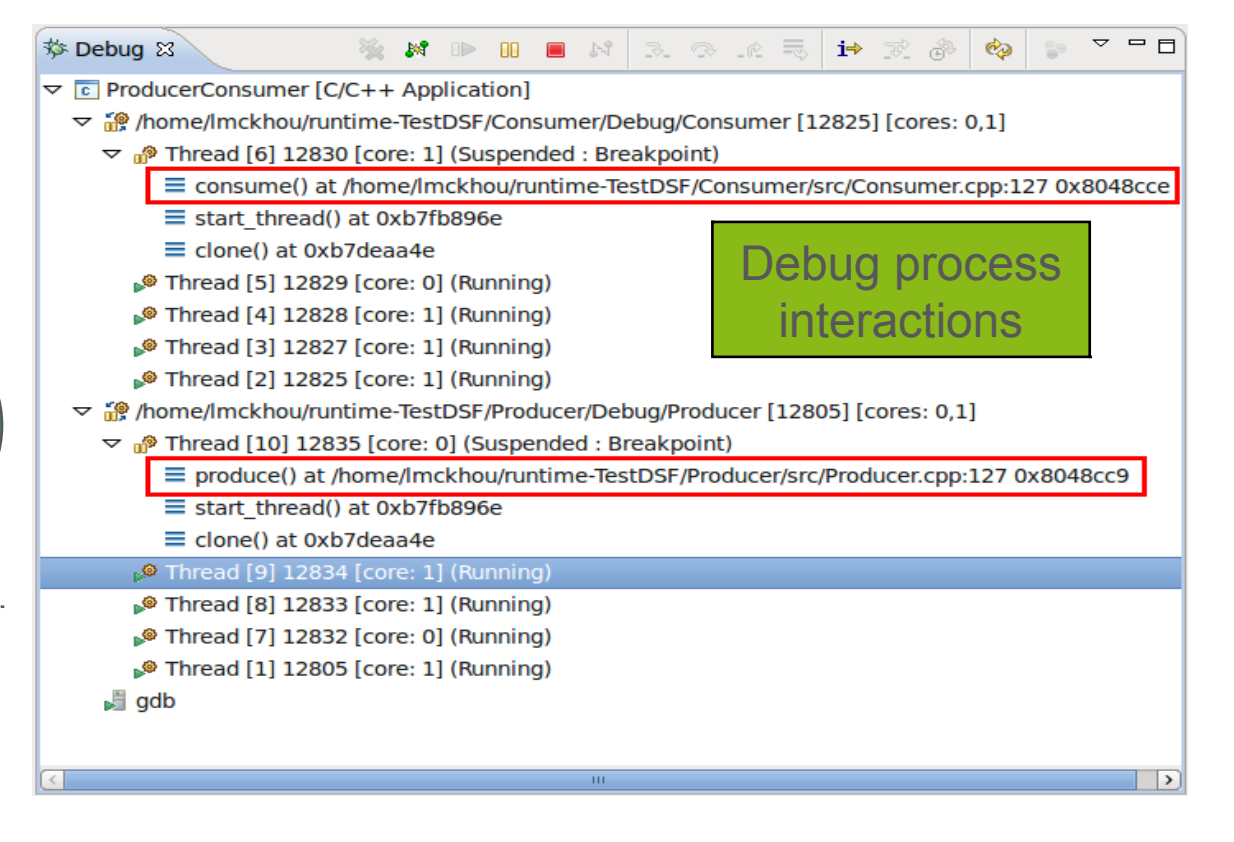

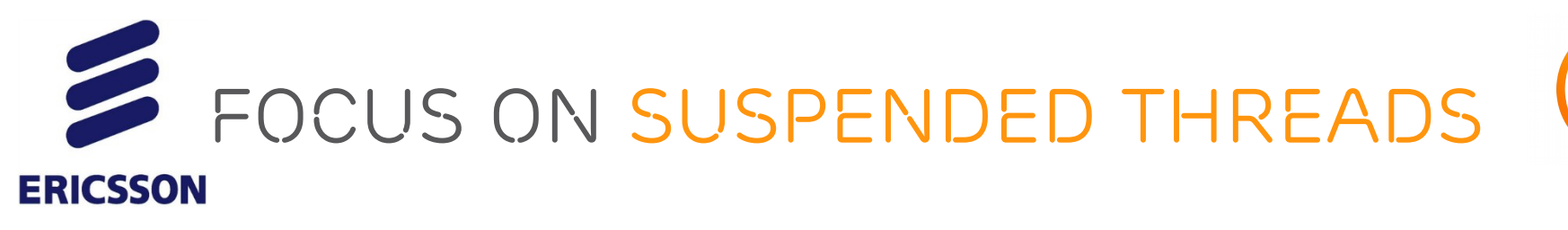

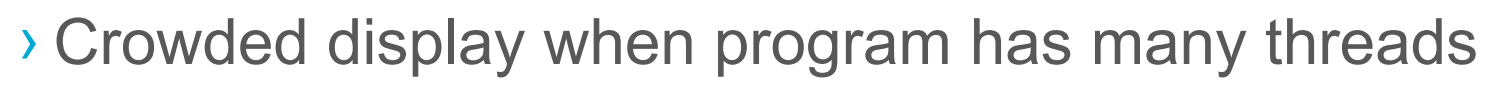

- What is really of interest?
- Threads actively being debugged, i.e., suspended
- Enable from preferences

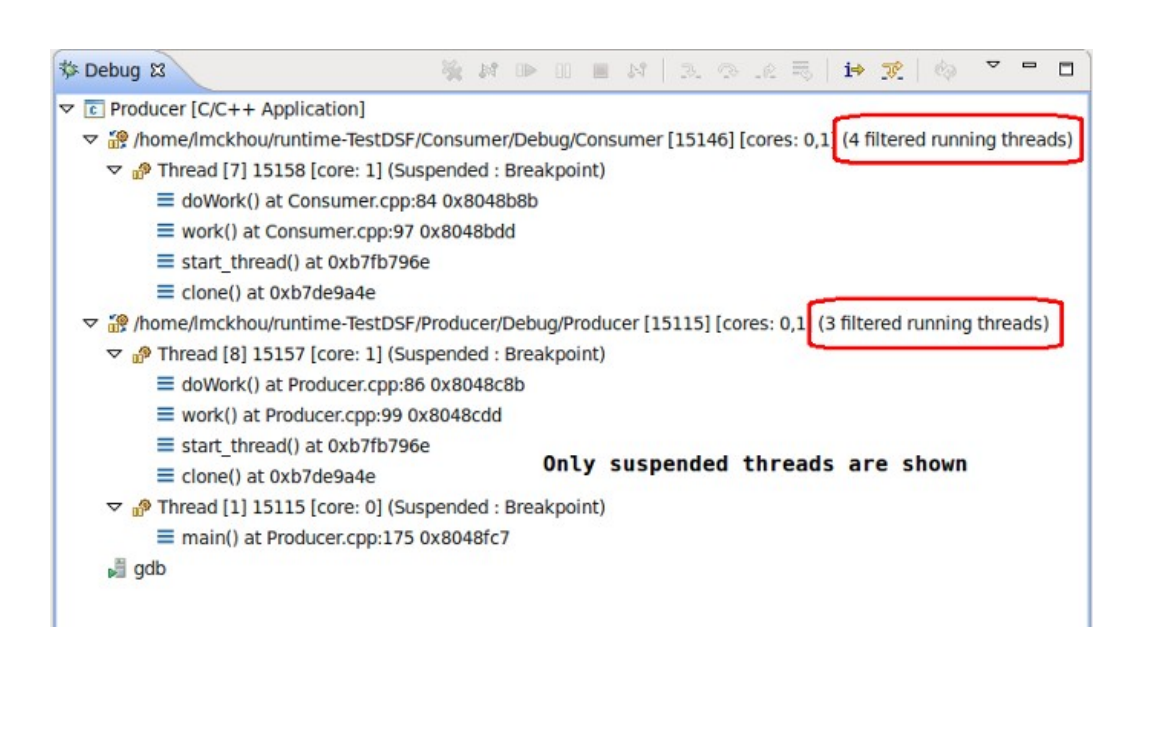

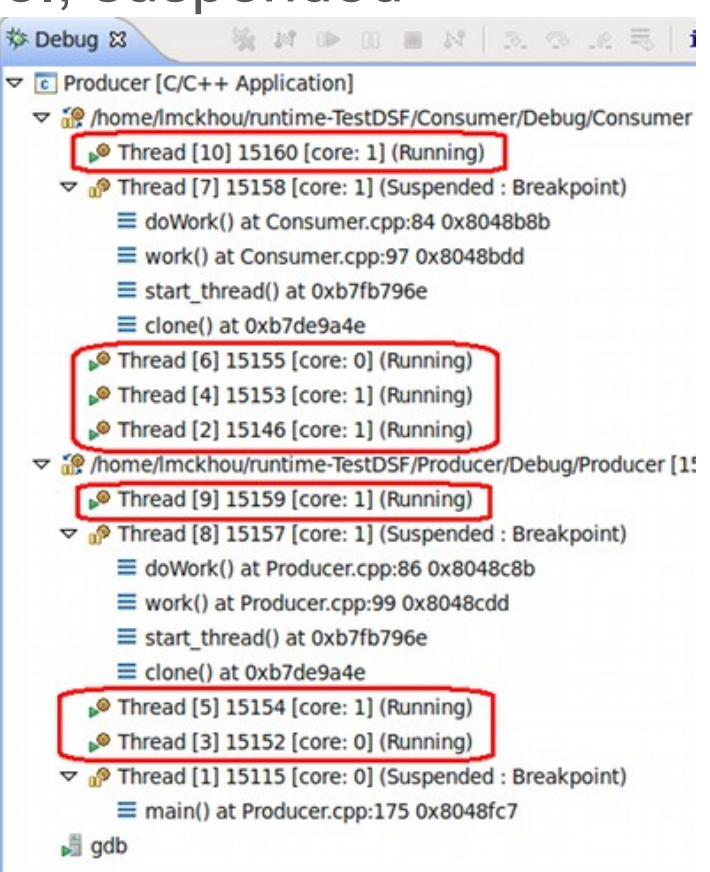

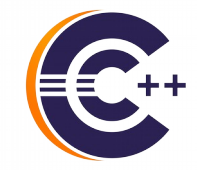

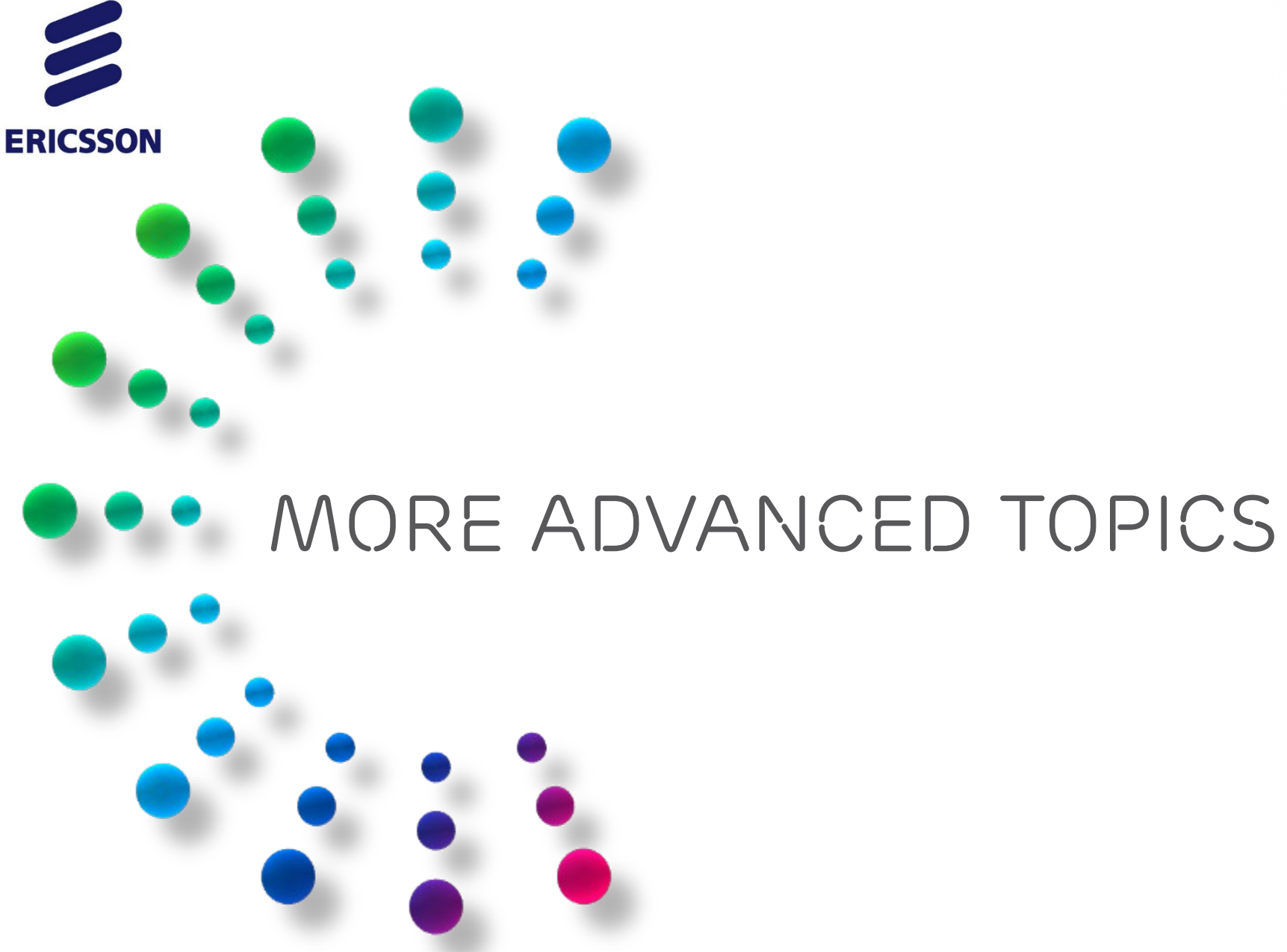

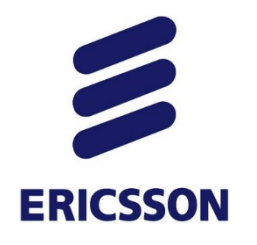

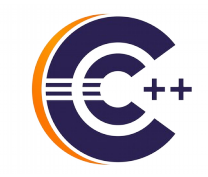

- > GDB is the brains behind CDT Debug
- > Can use gdb command-line from eclipse
- > Currently very basic.

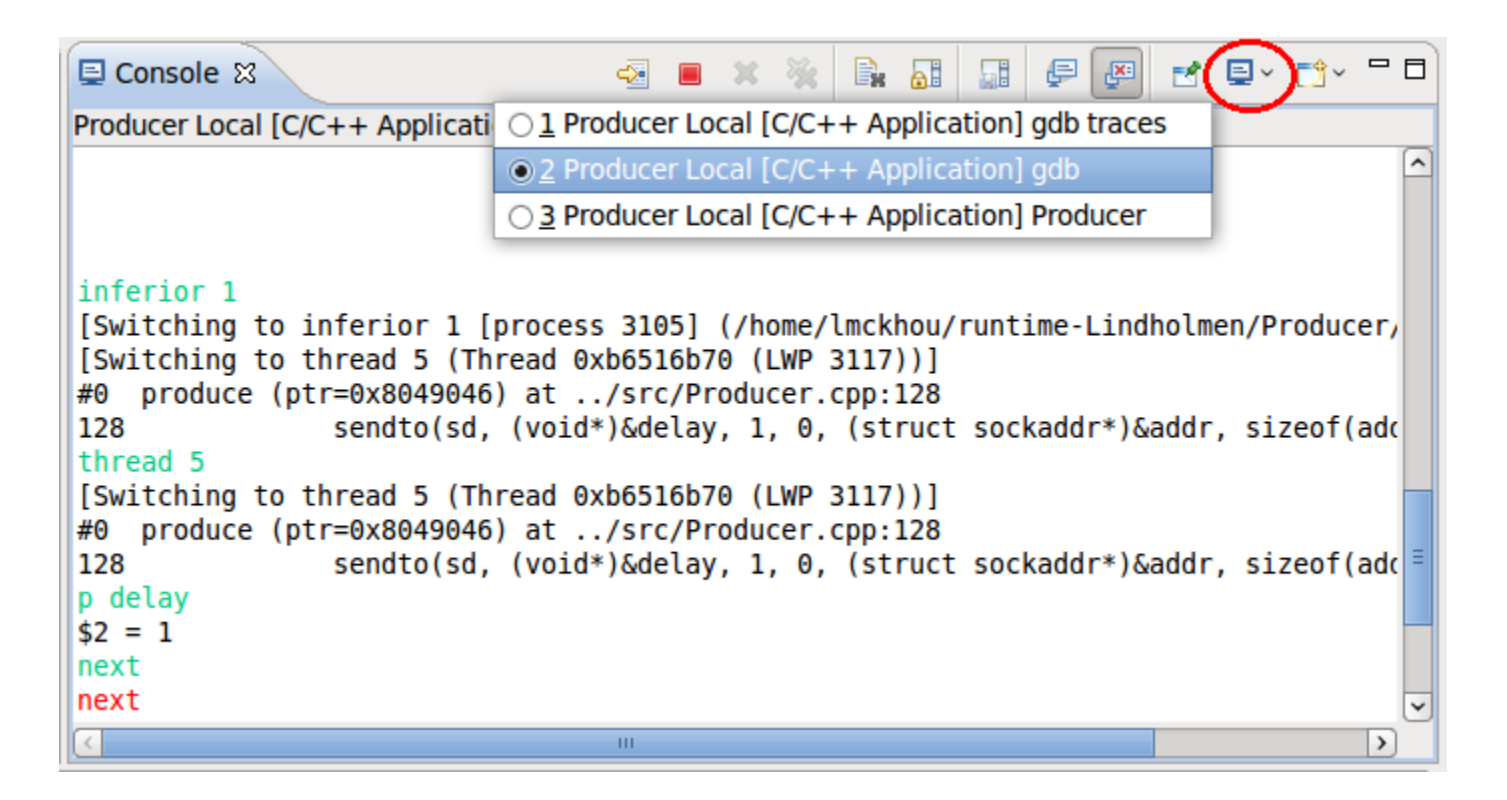

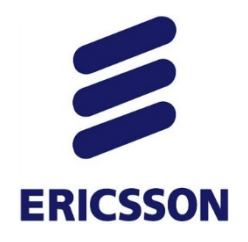

### FULL GDB CONSOLE

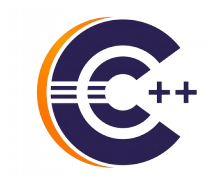

### > Targeting CDT 9.1 and GDB 7.12 (by September 2016)

| 🕸 Debug 🛿 🛛 🕷 🕨 🗉 🔳 💦                                                                                                    | 🖳 Console 🛛 🕢 🛃                                                                                                    | ] v 🔂 v 🗖 🗖 |
|----------------------------------------------------------------------------------------------------|----------------------------------------------------------------------------------------------------|-------------|
| <ul> <li>PrettyPrinting new console [C/C++ Application]</li> <li>PrettyPrinting [11859] [cores: 2]</li> <li>Thread #1 [PrettyPrinting] 11859 [core: 2] (S</li> </ul> | PrettyPrinting new console [C/C++ Application] gdb console<br>Type "apropos word" to search for commands related to "word".<br>(gdb) |             |
| main() at PrettyPrinting.cpp:57 0x400f88<br>/home/lmckhou/git/palves.gdb/build.console                                                                               | Temporary breakpoint 1, main () at/src/PrettyPrinting.cpp:57<br>57 for (int i=0;i<100;i++) {<br>(gdb) n<br>58 intArray[i] = i;       |             |
| ⓓ DSFTestApp.cpp                                                                                                    | (gdb) n<br>57 for (int i=0;i<100;i++) {                                                                                              |             |
| <pre>56 57 for (int i=0;i&lt;100;i++) { 58</pre>                                                                                                    | (gdb) ne<br>new-console next nexti<br>(gdb) ∎                                                                                        |             |
| 63 map <int. string=""> mappedStrings:</int.>                                                                                                    | C m                                                                                                    | 49          |

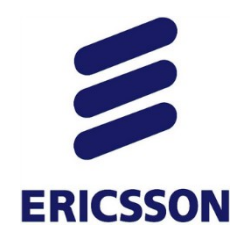

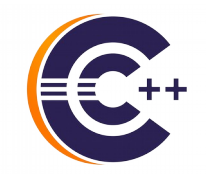

- > Shows disassembly of code (optionally with source)
- > Supports breakpoints like in editor (and dynamic-printf!)
- > Step/resume/suspend from Disassembly view

| 💷 Disassemt                                                                                                    | bly ⊠ ⊓ E                                                                                                    |
|----------------------------------------------------------------------------------------------------|----------------------------------------------------------------------------------------------------|
|                                                                                                    | Enter location here 🖂 👔 🟠 💽 📑 🖻 🎽                                                                                                    |
| 08048e71:<br>171<br>08048e76:<br>08048e76:<br>08048e7d:<br>173<br>◆ 08048e82:<br>08048e86:<br>08048e86:<br>08048e91:<br>174<br>08048e96:<br>08048e9a:<br>08048ea2:<br>08048ea5:<br>175<br>08048eaa: | <pre>call 0x80487b0 <pthread_create@plt>     printf("Main thread waiting for all other ti movl \$0x8049064,(%esp) call 0x80487d0 <puts@plt>     pthread_join(hbSendingThread, NULL); mov 0x2c(%esp),%eax movl \$0x0,0x4(%esp) mov %eax,(%esp) call 0x80486e0 <pthread_join@plt>     pthread_join(hbReceivingThread, NULL); mov 0x28(%esp),%eax movl \$0x0,0x4(%esp) mov %eax,(%esp) call 0x80486e0 <pthread_join@plt>     pthread_join(workerThread, NULL); </pthread_join@plt></pthread_join@plt></puts@plt></pthread_create@plt></pre> |
|                                                                                                    |                                                                                                    |

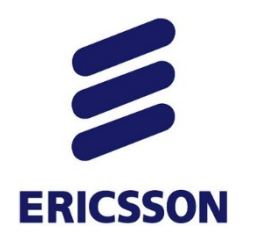

### MULTICORE VISUALIZER

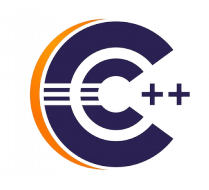

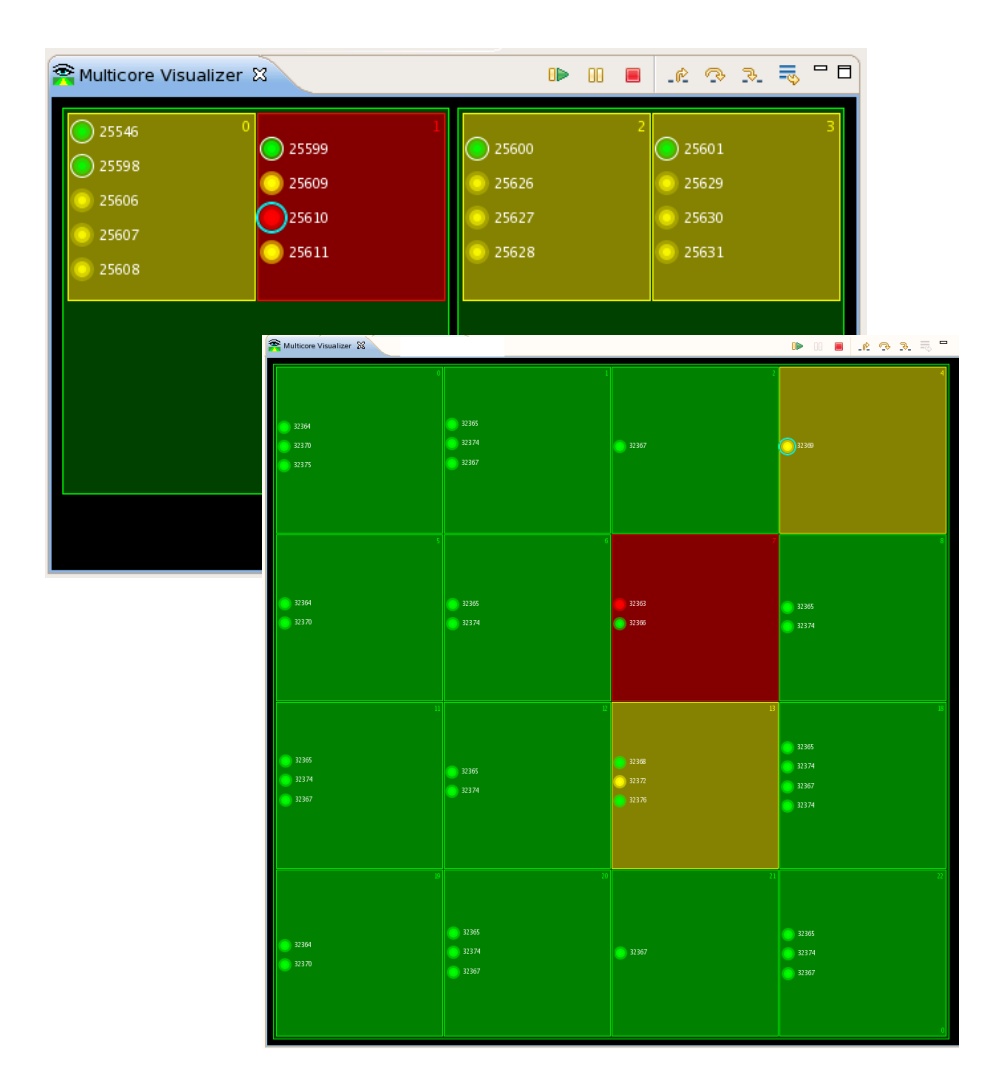

| <b>~</b> | 🔓 Multicore Visualizer 🛛 🗈 📕 💷 🖗 |       |           |       |       |  |
|----------|----------------------------------|-------|-----------|-------|-------|--|
| ſ        | 0                                | 1     | 641 2     | 3     | 4     |  |
|          | 649                              |       | 671       |       |       |  |
|          | o 600                            | 677   | 685       | 645   | 651   |  |
|          | 679                              | <br>  | 691       | 675   | 677   |  |
|          | <br>                             |       | <u> </u>  | 687   | 0 701 |  |
|          | <br>                             | 0 10  |           | 0 705 | 0 709 |  |
|          | <b>7</b> 11                      |       | 0 707     |       |       |  |
|          |                                  |       | 0 714     |       |       |  |
|          |                                  |       |           |       | 9     |  |
|          |                                  | 645   | 69        |       |       |  |
|          | 655                              | 675   | o 609     | O 415 | 675   |  |
|          | 69                               |       | 679       | O 406 | 687   |  |
|          | 697                              |       | 683       | O 419 | 705   |  |
|          |                                  | 705   | 711       |       |       |  |
|          |                                  |       |           |       |       |  |
|          |                                  |       | n .       | 12    |       |  |
|          |                                  |       |           |       |       |  |
|          |                                  |       |           | a 67f |       |  |
|          | 643                              | 675   | O 406     | 0/3   |       |  |
|          | 681                              | 687   | O 419     | 687   | O 419 |  |
|          |                                  | 705   |           | 705   |       |  |
|          |                                  |       |           |       |       |  |
|          |                                  |       |           |       |       |  |
|          | 15                               |       | 17        |       | 19    |  |
|          |                                  |       | 60<br>601 |       |       |  |
|          |                                  | 675   | <br>      |       | O 374 |  |
|          | O 374                            | 687   | 0//       | 045   | 673   |  |
|          | <u>_</u> 422                     | 205   | 701       | 681   | 693   |  |
|          |                                  |       | 0 709     |       |       |  |
|          |                                  |       |           |       |       |  |
|          | 20                               |       |           |       |       |  |
|          |                                  | A 50  |           |       |       |  |
|          |                                  |       | 645       |       |       |  |
|          |                                  | 0 000 |           | 0/5   |       |  |
|          | 647                              | 679   | 687       | 687   |       |  |
|          |                                  | 683   | 705       | 705   |       |  |
|          |                                  |       |           |       |       |  |
|          |                                  |       |           |       | 0     |  |
| T        |                                  |       |           |       |       |  |

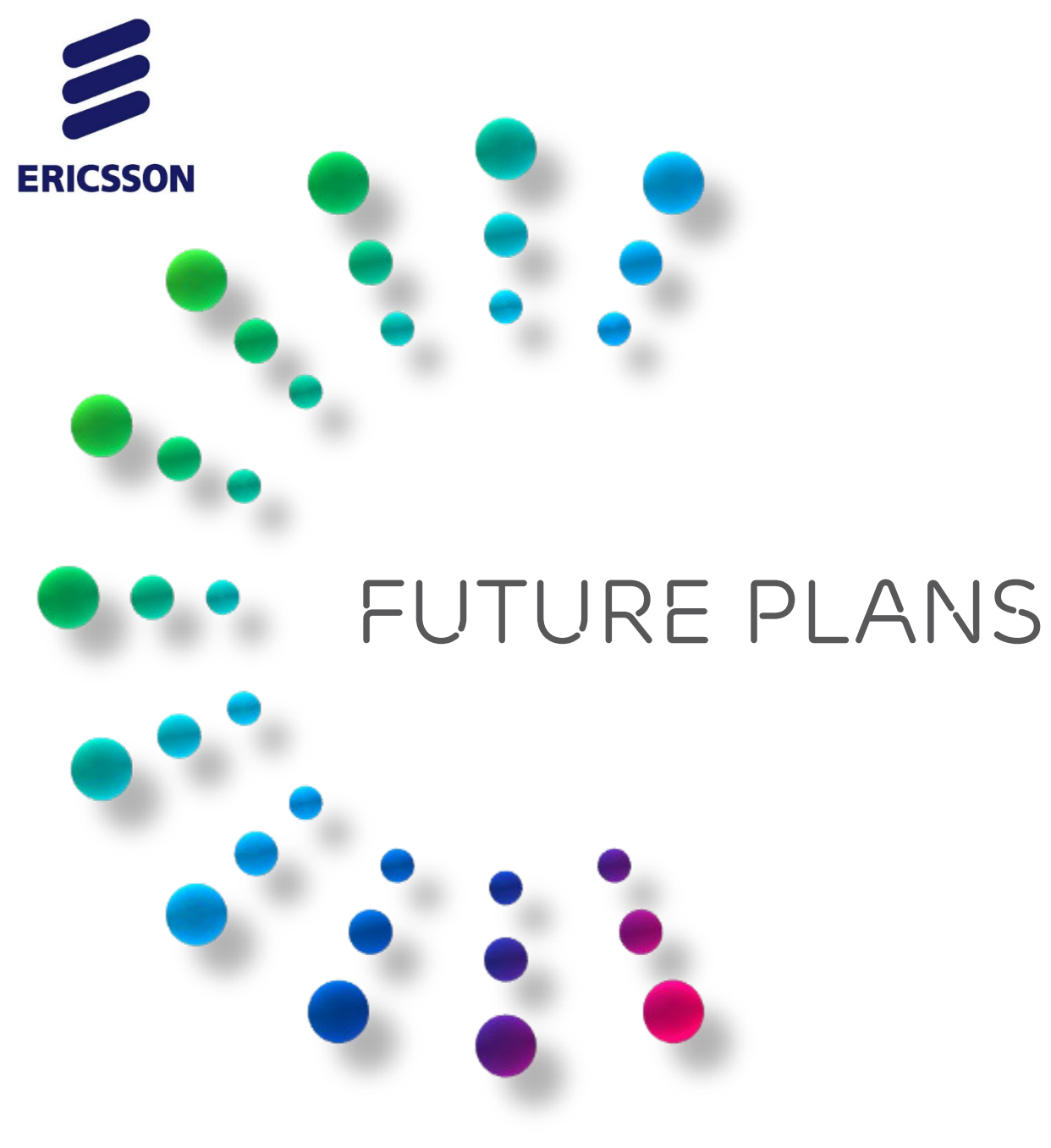

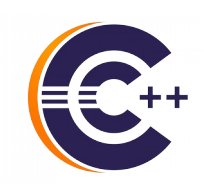

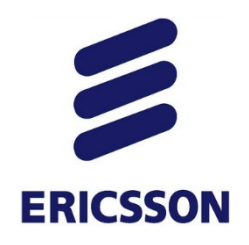

### **GLOBAL** BREAKPOINTS

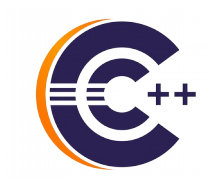

### > Contribution to Linux Kernel ongoing

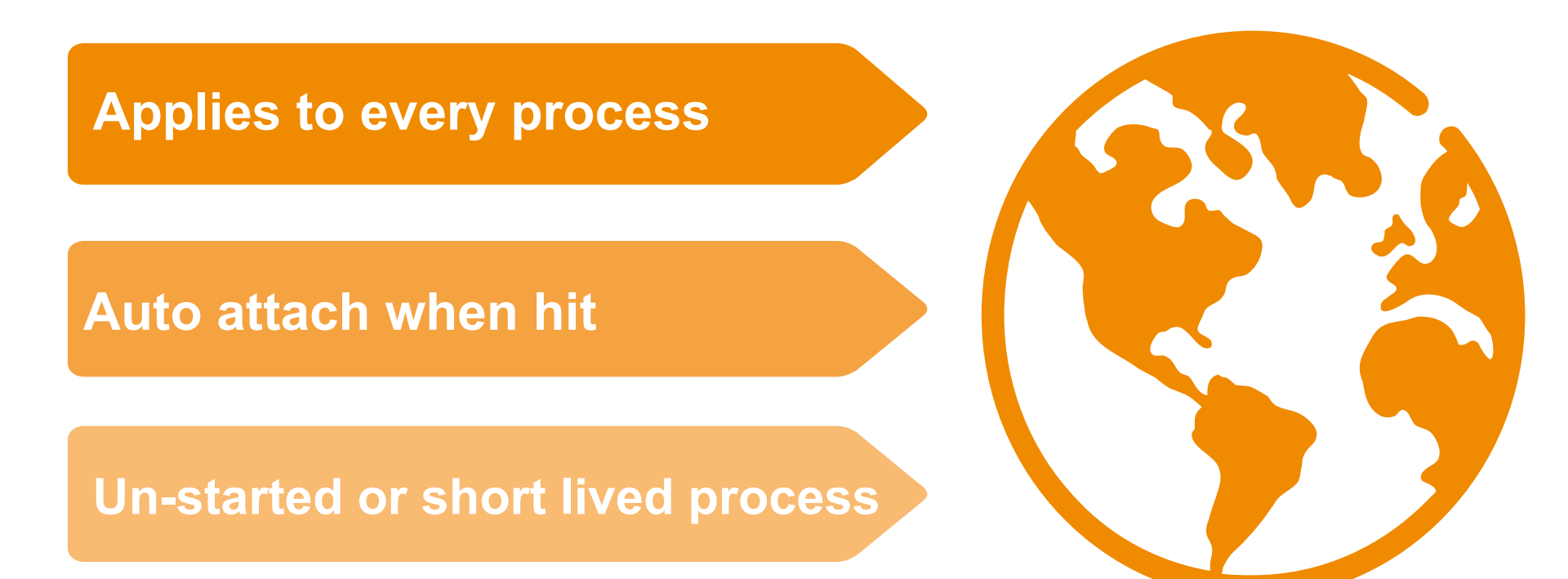

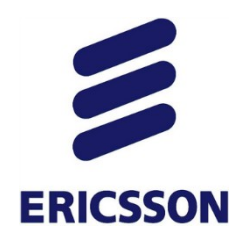

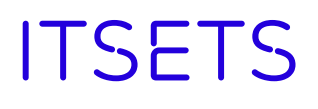

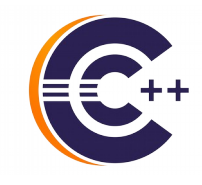

- IT Sets to control groups of elements
- About multicore
  - Step group of threads or processes
  - Set breakpoint on a subset of threads
  - Resume execution on a core or set of cores

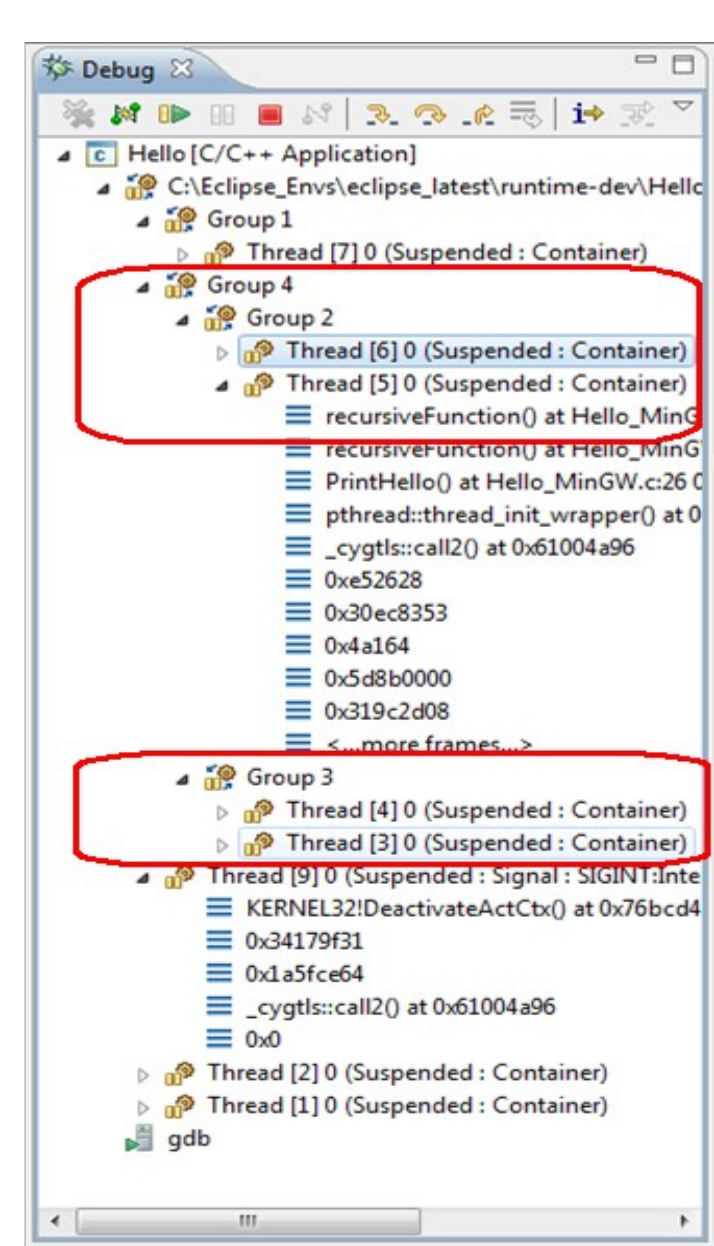

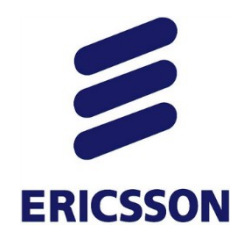

### MORE IDEAS

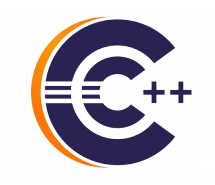

- Improved handling of breakpoints
  - Showing each installed location per breakpoint
  - •
- Improved Memory view
  - Showing registers and variables
  - •
- Evolving Visualizer
  - Better support when dealing with hundreds of cores

•

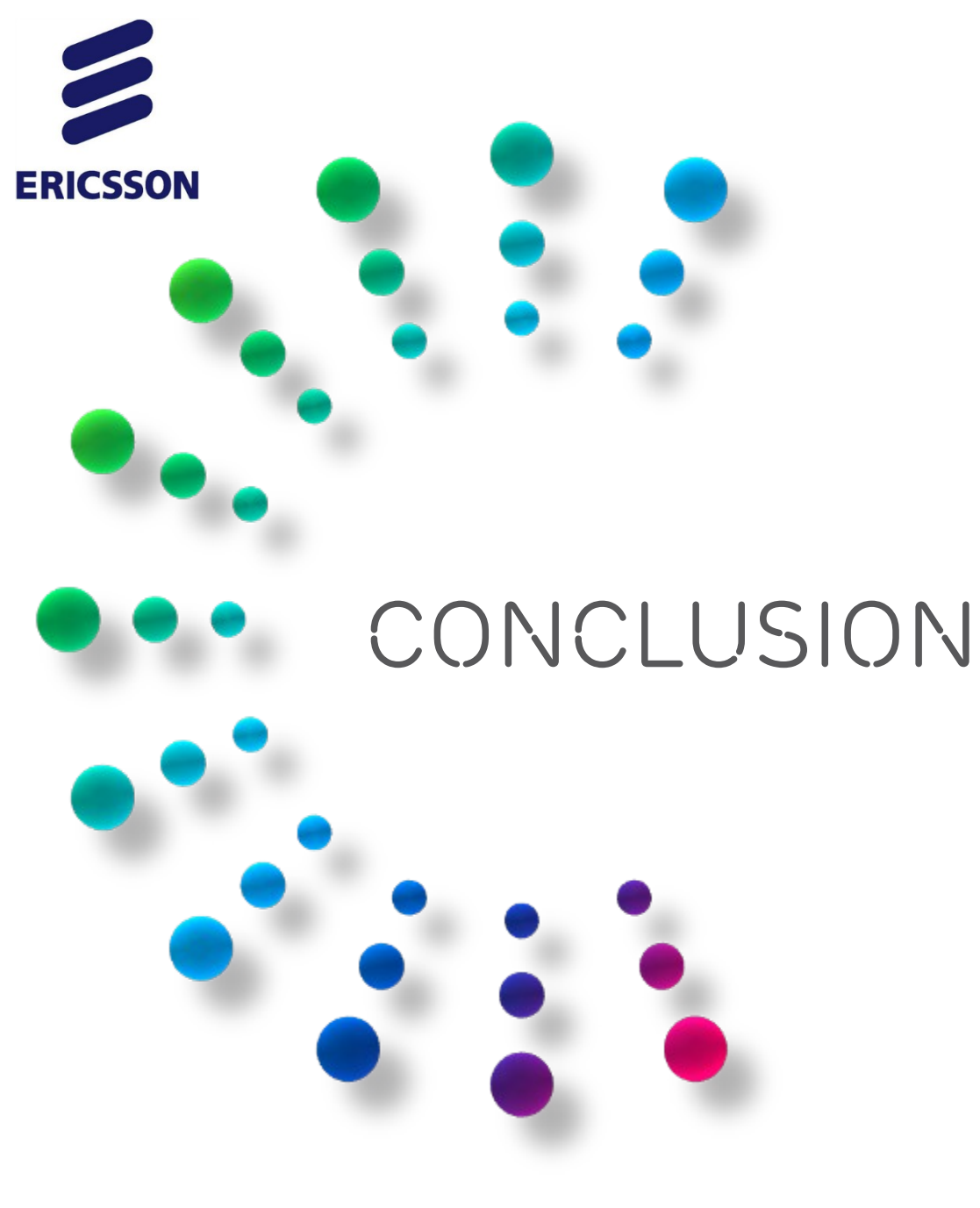

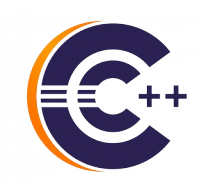

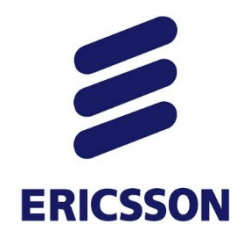

### CONCLUSION

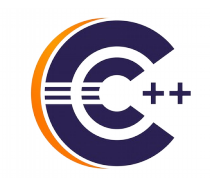

- > Don't accept *printf-debugging*. This is 2016!
- > Debugger will save you time
- > Debugging does not have to be difficult
- > Help your team improve
  - Lead by example
  - Share knowledge, success stories

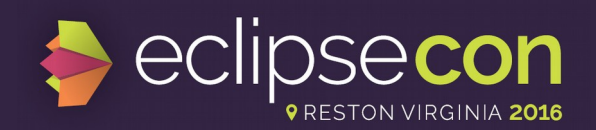

### **Evaluate the Sessions**

### Sign in and vote at eclipsecon.org

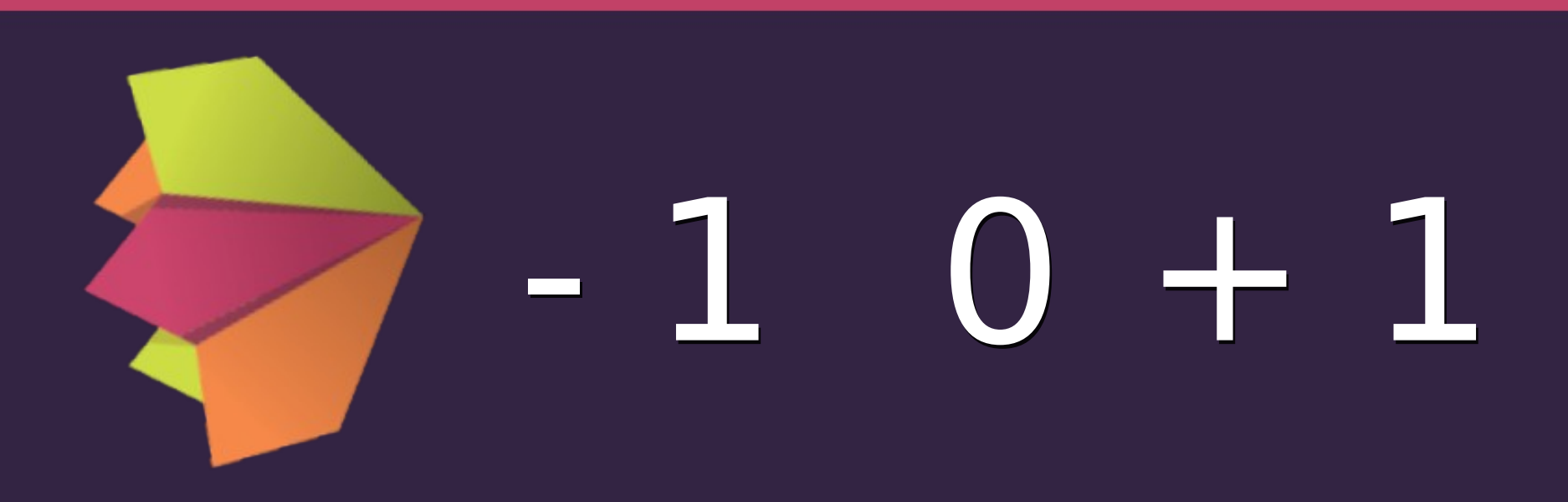

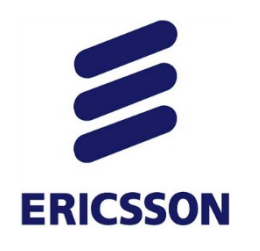

### SOME REFERENCES

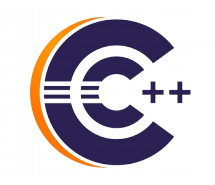

- > CDT Project, http://www.eclipse.org/cdt
- > CDT FAQ, http://wiki.eclipse.org/CDT/User/FAQ
- > CDT Debug workgroup http://wiki.eclipse.org/CDT/MultiCoreDebugWorkingGroup
- > CDT Wiki, http://wiki.eclipse.org/CDT

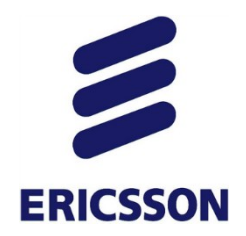

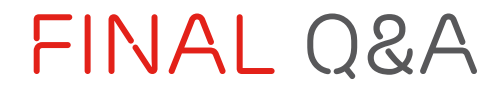

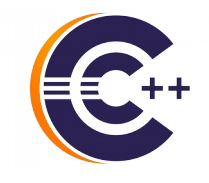

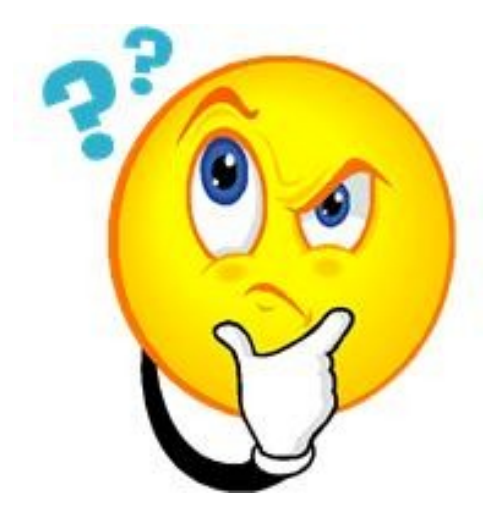